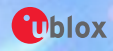

# **EVK-NINA-B1 (BLEモジュール) 開発環境の紹介** ~ オフライン環境構築がチョット楽になりました ~

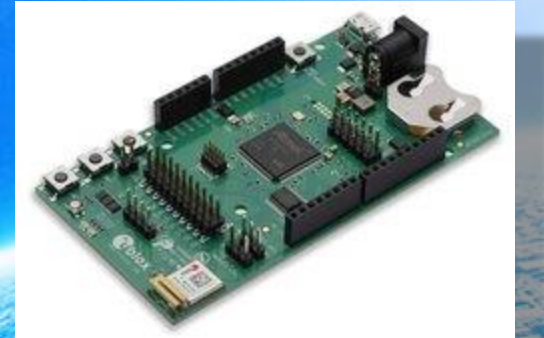

#### mbed祭り 2017@2017@秋の虎ノ門 日時:2017年10月14日(土)13:00~17:00 会場:株式会社ウフル本社

# 富士エレクトロニクス株式会社 2017年10月14日

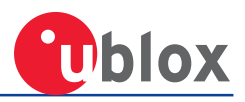

# ●自己紹介、会社紹介

# ●NINA-B1の紹介

# ●簡単オフライン開発環境

●動作確認

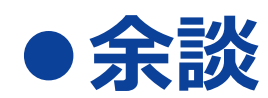

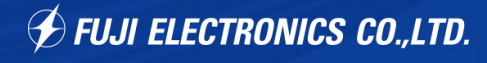

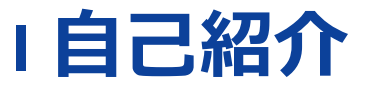

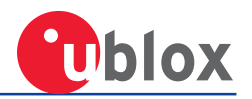

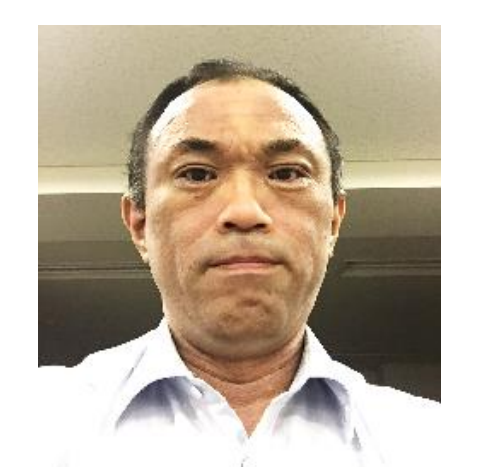

okoshi@fujiele.co.jp

| 名前など  | :小越博昭、47歳、既婚、子供3人         |
|-------|---------------------------|
| 仕事場   | : 富士エレクトロニクス(東京都文京区)      |
| 仕事内容  | : ublox の製品のサポート          |
| 経過    | :マイコン設計から転職して現在4年目        |
| 住居    | : 神奈川県鶴見区                 |
| mbed歴 | :12ヶ月                     |
| 休日仕事  | :子供とマイクラ.W10Verが面白くなってきた. |
| 平日趣味  | :秋月などで面白い部品はないか物色する。      |

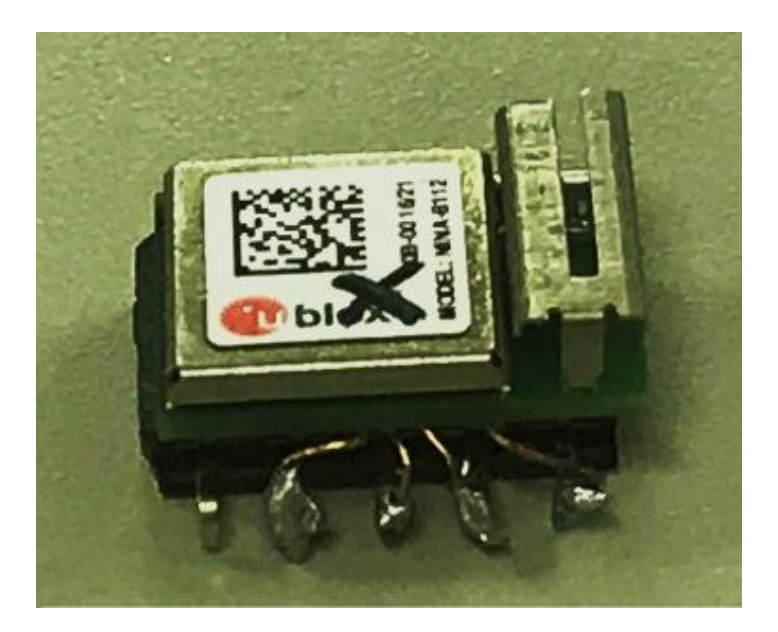

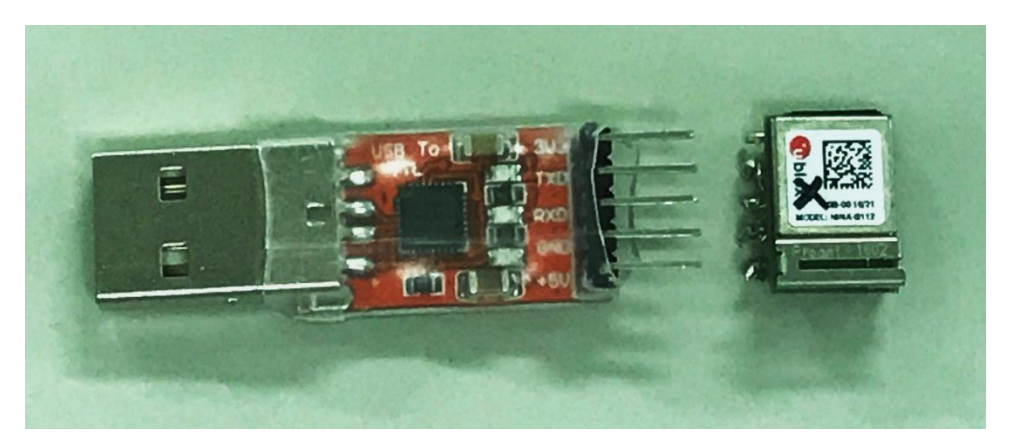

VDD/VCC/TX/RX だけを繋いで動作 するかの実験

# IUBLOXと富士エレクトロニクスの紹介

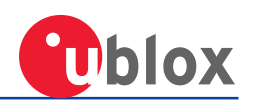

|                           | 業 種  | : モジュー  | ールメーカ | —        |                 |
|---------------------------|------|---------|-------|----------|-----------------|
| Tblox                     | 創立   | :1997   | 年(スイ  | ス)       |                 |
|                           | 従業員数 | :約700   | 名     |          |                 |
| https://www.u-blox.com/ja | 所在地  | : スイス・  | タルヴィ  | ル Thalwi | I, Switzerland  |
|                           | 売上高  | :400億   | [円@20 | 15年      |                 |
| blox                      | 日本法人 | : 赤坂見附  | 1 約20 | 名        |                 |
| C. Stanson                | 主な製品 | : GNSSE | ジュール  | /デバイス    | ≒GPS            |
| 10000                     |      | セルラー    | ・モジュー | ル        | ≒携帯             |
|                           |      | 近距離無    | 線モジュ  | ール       | ≒Wifi.Bluetootl |

# 富士エレフトロニクス株式会社(mF Macnica Fuji Electronics)

http://www.macfehd.co.jp

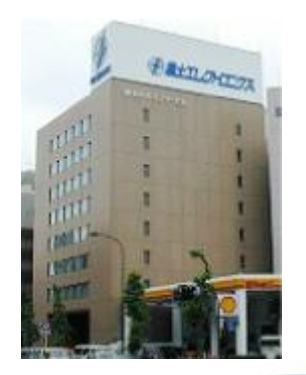

P 業種:半導体商社
 創立:1990年(東京都文京区)
 従業員数:約450名
 所在地:東京都文京区
 売上高:500億円@2015年
 主な商品:半導体

# IUBLOX社製品の守備範囲

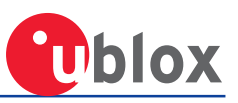

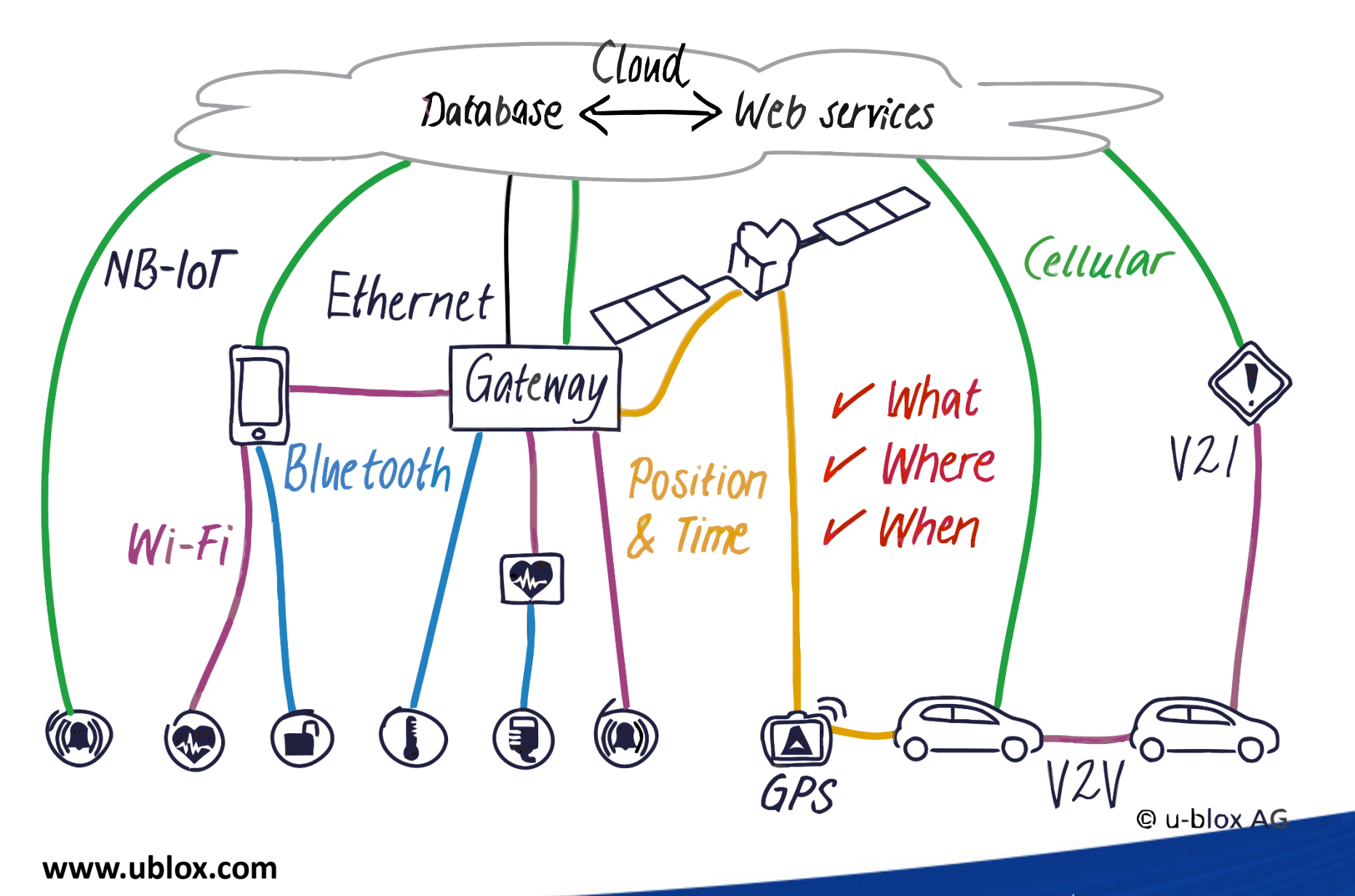

# I Arm Mbed / u-blox EVK-NINA-B1

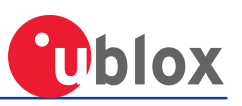

#### •Development kit for the u-blox NINA-B1 Bluetooth low energy v4.2 module •Based on Nordic nRF52

- •High performance ARM<sup>®</sup> Cortex<sup>™</sup>-M4F Core
  - 64 MHz
  - 512 kB flash
  - 128 kB RAM
- Optimized for ultra-low power operation
- •On-chip NFC tag
- •Onboard debugger hardware and firmware
- •All the NINA-B1 module pins are available at connectors
- Pins for power consumption measurement
- •7 status LEDs
- •4 buttons
- •Can be powered through
  - USB
  - External power supply 1.7-3.6VDC
  - CR2032 coin-cell battery, on-board battery holder

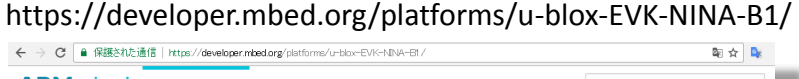

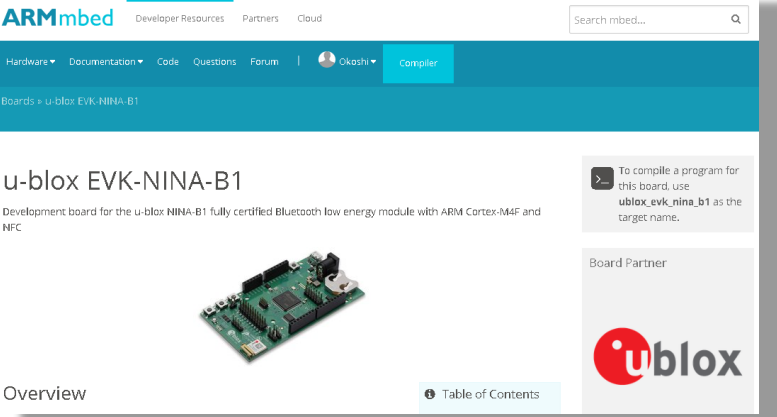

# I EVK-NINA-B1の紹介

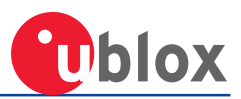

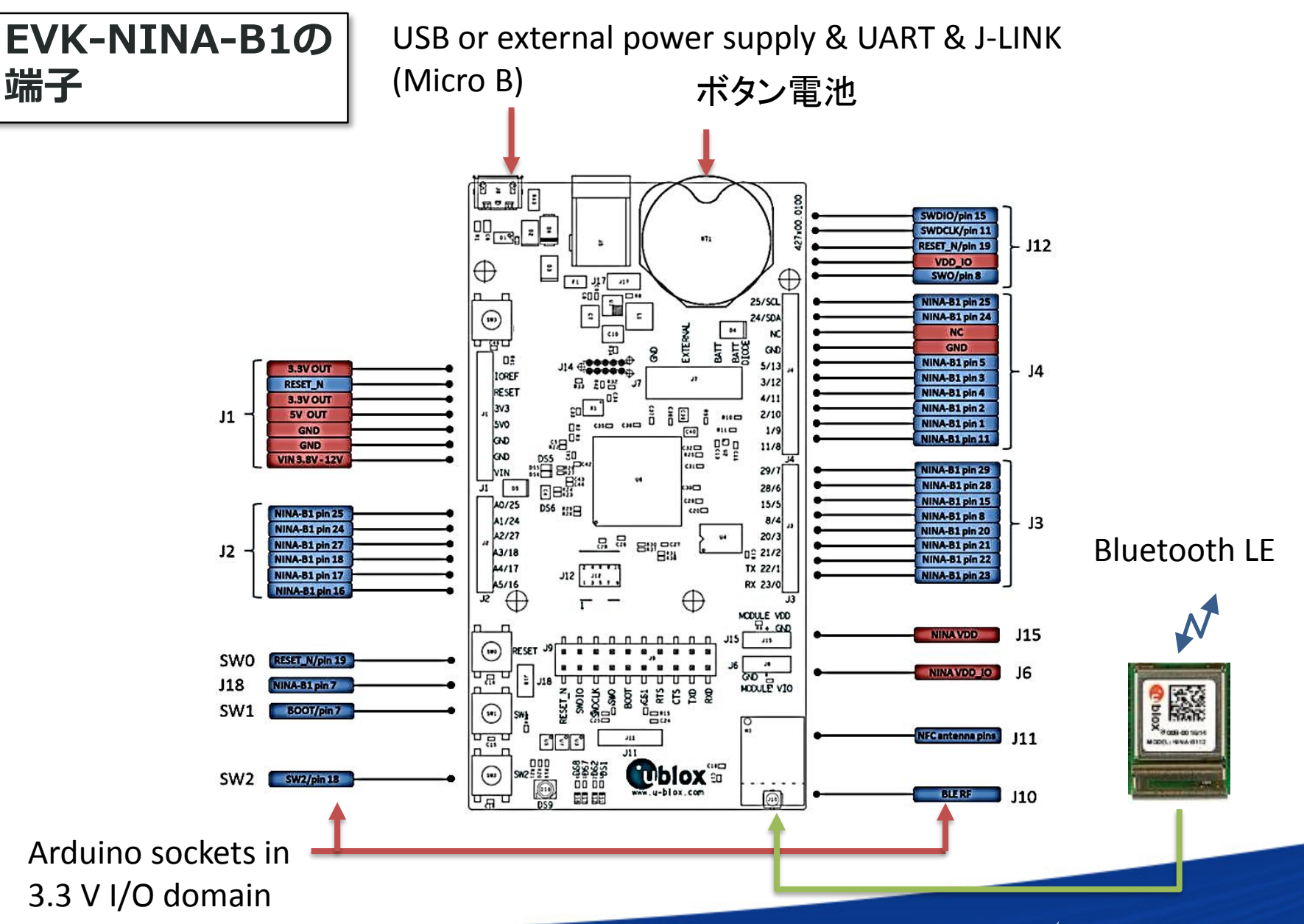

# ININA-B1の紹介

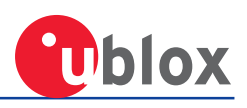

### NINA-B1の機能・内部構造

- Bluetooth v4.2 with Bluetooth Low Energy (Bluetooth Smart)
- 顧客開発アプリケーション向MCU
- GPIO / SPI / I2 C / UART / ADCインターフェース
- 無線によるファームウェアのアップグレード
- ペリフェラルとセントラル機能の同時実行
- シリアル・データ用シリアル・ポート・アプリケーション

#### NINA-B1 Block diagram

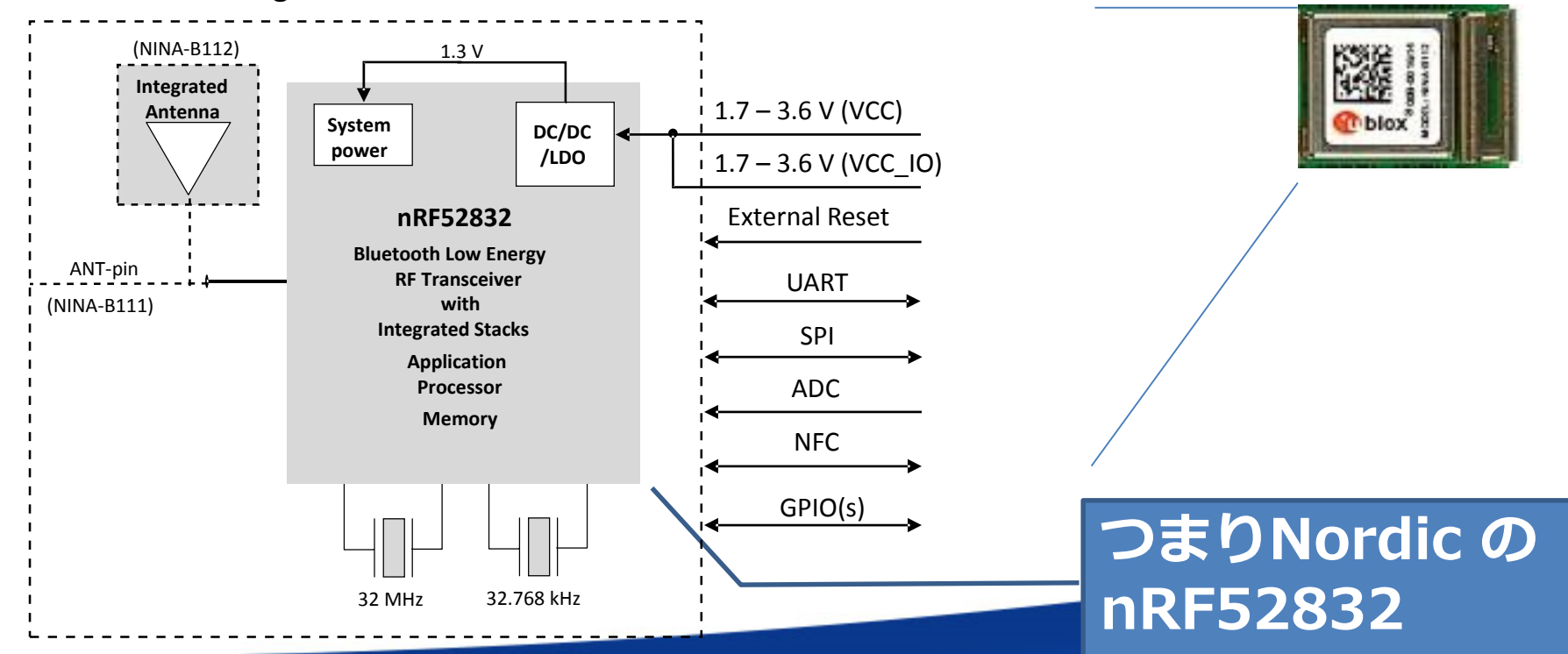

### I mbed os の開発環境

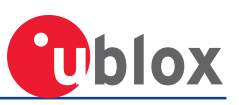

mbed os(mbed OS 5.6.2 released)の開発環境

- オンライン環境
- 簡単
- すぐに始められる。
- インストールの必要なし
   ライブラリのアップデー
   トも簡単。ワンクリック。

オンライン環境

- 面倒
- 手始めに何をすれば?

- ライブラリのアップデート もマニュアル。
- デバッガーの利用が可能
- 古いバージョンも簡単に試 せる。
- オンラインのトラブルに巻き込まれない。

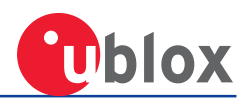

|           |              |                     | 判定       | 備考                                            |
|-----------|--------------|---------------------|----------|-----------------------------------------------|
| コンパ<br>イル | Mbed         | Eclipse/GCC         | 0        | Mbed CLI で可能( <u>富士エレペー</u><br><u>ジで紹介中</u> ) |
|           |              | オンラインコンパイラ          | ×        | なぜか、今NINAを選べません?                              |
|           | Nordic       | Eclipse/GCC         | 0        | 無料                                            |
|           | SDK          | Keil                | 0        | 32kB以上有料                                      |
|           |              | ARM-MKR             | 0        | 32kB以上有料                                      |
| 書き込       | ドラックアン       | ドドロップ               | $\times$ | なぜ?                                           |
| み         | SEGGER Flas  | sh Writer           | 0        | ライター必要                                        |
|           | OTA-DFU ( C  | Dver the Air 書き込み ) | 0        | Nodric SDK のみ確認<br>OTA 対応boot loader 必要       |
|           | Serial-DFT(S | Serial boot loader) | 0        | Nodric SDK のみ確認<br>DFU 対応boot loader 必要       |
| デバグ       | - 未調査        | _                   |          |                                               |

SEGGER Flash Witer はソフトは無料だが、ハードが高い(6万円)

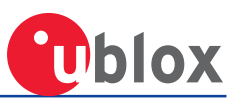

#### コマンドライン・ログ

| c.¥L¥src¥BLE¥mbed-os-exa<br>1.2.2<br>C:¥L¥src¥BLE¥mbed-os-exa                                                                                           | ample-ble¥BLE                                                                             | LED>mbed                                                                                                    | arget -S                                                                                                    |                                                                                                    |                                                                                                    |
|----------------------------------------------------------------------------------------------------|-------------------------------------------------------------------------------------------|----------------------------------------------------------------------------------------------------|----------------------------------------------------------------------------------------------------|----------------------------------------------------------------------------------------------------|----------------------------------------------------------------------------------------------------|
| Target                                                                                                    | mbed OS 2                                                                                 | mbed OS 5                                                                                                    | ARM                                                                                                    | GCC_ARM                                                                                                    | I AR                                                                                                    |
| ARCH_PRO                                                                                                    | Supported<br>Supported                                                                    | Supported<br>Supported                                                                                                    | Supported<br>Supported                                                                                                    | Supported<br>Supported                                                                                                    | Supported  <br>Supported                                                                                                    |
| SARA_NBIOT_EVK<br>THUNDERBOARD_SENSE<br>TY51822R3<br>UBLOX_CO27<br>UBLOX_EVA_NINA<br>UBLOX_EVK_NINA_B1<br>UBLOX_EVK_UDIN_W2<br>VK_RZ_A1H<br>XDOT_L151CC | -<br>Supported<br>Supported<br>Supported<br>Supported<br>Supported<br>-<br>Supported<br>- | Supported<br>Supported<br>Supported<br>Supported<br>Supported<br>Supported<br>Supported<br>Supported<br>Supported<br>Supported | Supported<br>Supported<br>Supported<br>Supported<br>Supported<br>Supported<br>Supported<br>Supported<br>Supported<br>Supported | Supported<br>Supported<br>Supported<br>Supported<br>Supported<br>Supported<br>Supported<br>Supported<br>Supported<br>Supported | Supported<br>Supported<br>Supported<br>Supported<br>Supported<br>Supported<br>Supported<br>Supported<br>Supported<br>Supported |

Supported targets: 74

ね、対応してるでしょ

### リツール・環境入手先一覧

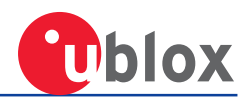

| ツール      | 内容                                  | URL                                                                              |
|----------|-------------------------------------|----------------------------------------------------------------------------------|
| mbed-cli | mbed-cli , python ,<br>gcc , gbd など | https://docs.mbed.com/docs/mbed-os-<br>handbook/en/latest/dev tools/cli install/ |
| eclipse  | IDE                                 | https://www.eclipse.org/downloads/                                               |
|          | 日本語環境                               | http://mergedoc.osdn.jp/                                                         |
| ライター     | SEGGER                              | https://www.segger.com/downloads/jlink/#J-<br>LinkSoftwareAndDocumentationPack   |

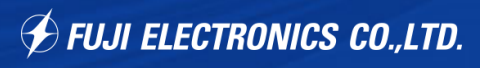

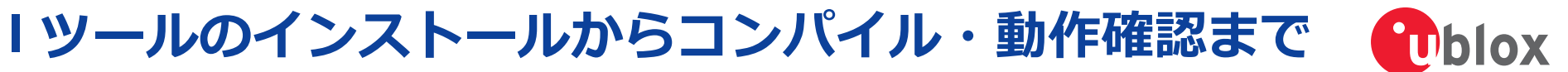

# 1.ツールのインストール・ソースの展開

1.1 mbed-cliなどなどのインストール
1.2 サンプルコードの展開
1.3 Eclipseのインストール
1.4 Eclipseの日本語化
1.5 GNU MCU Eclipse のインストール

# 2.実際のコンパイル

2.1 Eclipse形式へのExport
 2.2 Build環境の設定とBuild
 **3.書き込みと動作確認** 3.1 Build結果を書き込み
 3.2 アプリを用いて動作確認

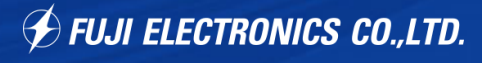

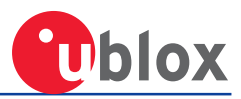

# 1.ツールのインストール・ソースの展開

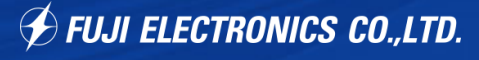

### I 1.1 mbed-cliなどなどのインストール

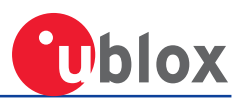

<u>ココ</u>から、"mbed\_installer\_v041.exe"をダウンロードしインストールすること で環境の構築を自動にやってくれます。python , GCC , gdb までインストール してくれるので非常に楽になりました。 インストール開始画面↓

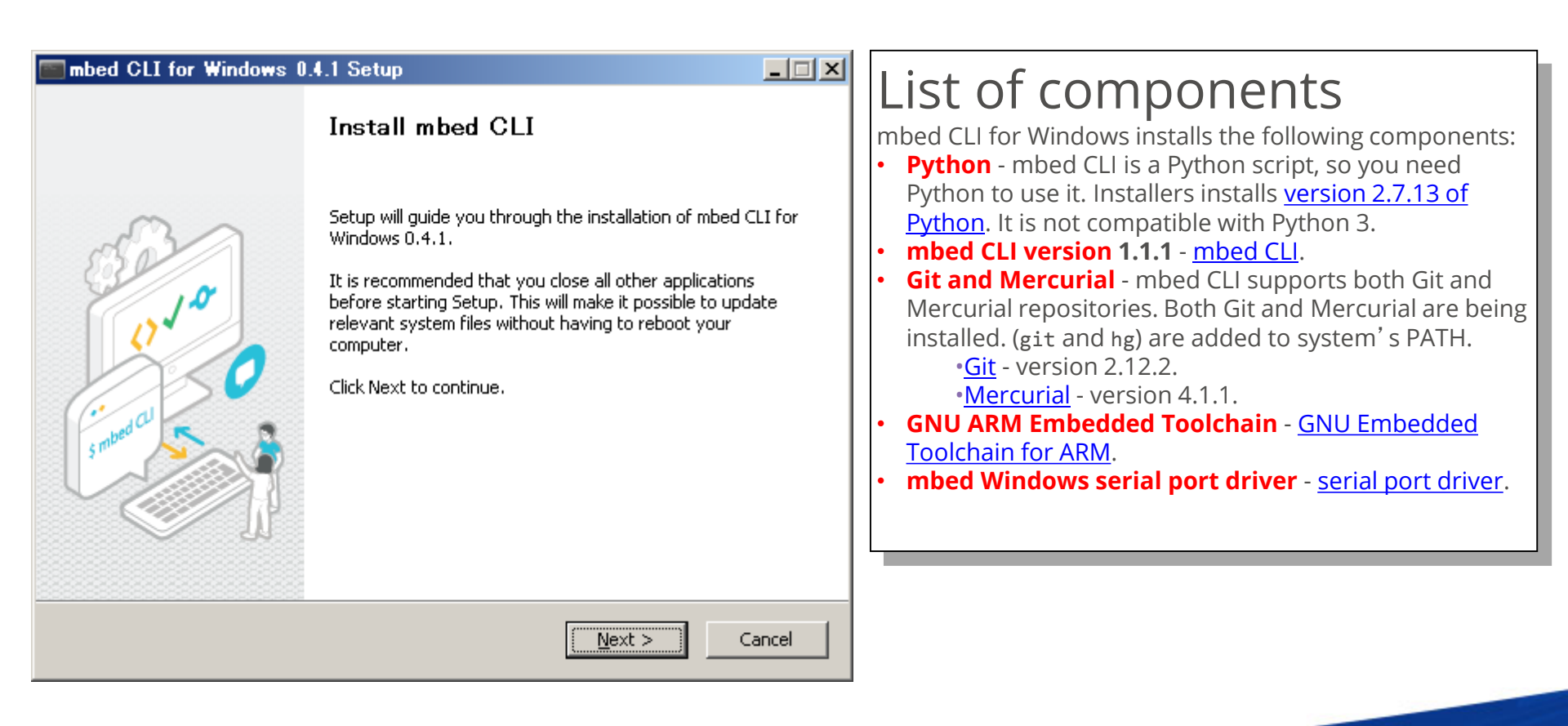

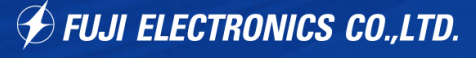

階層を深くしたくないので"C:¥L"にインストールしています。↓

| 🔤 mbed CLI for Windows                                        | 0.4.1 Setup                                                                                                    |
|---------------------------------------------------------------|----------------------------------------------------------------------------------------------------|
| <b>ARM</b> mbed                                               | Choose Install Location<br>Choose the folder in which to install mbed CLI for Windows 0.4.1.                       |
| Setup will install mbed CLI f<br>folder, click Browse and sek | or Windows 0.4.1 in the following folder. To install in a different<br>act another folder. Click Next to continue. |
| Destination Folder                                            | Browse                                                                                                    |
| Space required: 145.1MB<br>Space available: 38.3GB            |                                                                                                    |
| next gen build system from AR                                 | M mbed                                                                                                    |

下記の様に mbed board を接続するように促されますが、cancel でも問題ありませんでした。

| mbed CLI for Windows 0.4.1 Setup                                                                                        | × |
|----------------------------------------------------------------------------------------------------|---|
| Installing the mbed Windows serial driver. Please make sure to have a mbed<br>enabled board plugged into your computer. |   |
| <u> </u>                                                                                                    |   |

#### 念のため mbed-cli のバージョンをアップデートしておきます。

> pip uninstall mbed-cli

> pip install mbed-cli

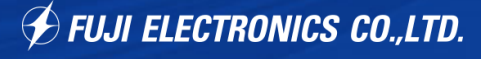

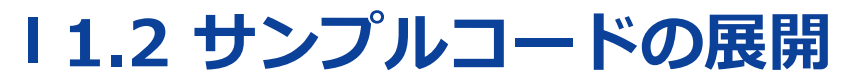

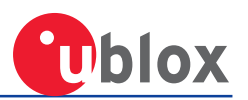

#### BLEのサンプルコードを展開します。ここでは c:¥L¥src¥BLE に展開しています。

> mbed import mbed-os-example-ble

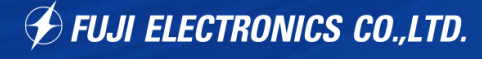

### I 1.3 Eclipseのインストール

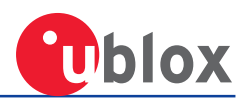

ここでは最新の Eclipse Ver4.7 (Oxygen)をインストールします。<u>ココ</u>からイン ストーラーを入手します。OSのBit数に気をつけてください。インストーラを立 ち上げ、"Eclipse IDE for C/C++ Developper"を選択し、インストールを開始し ます。↓

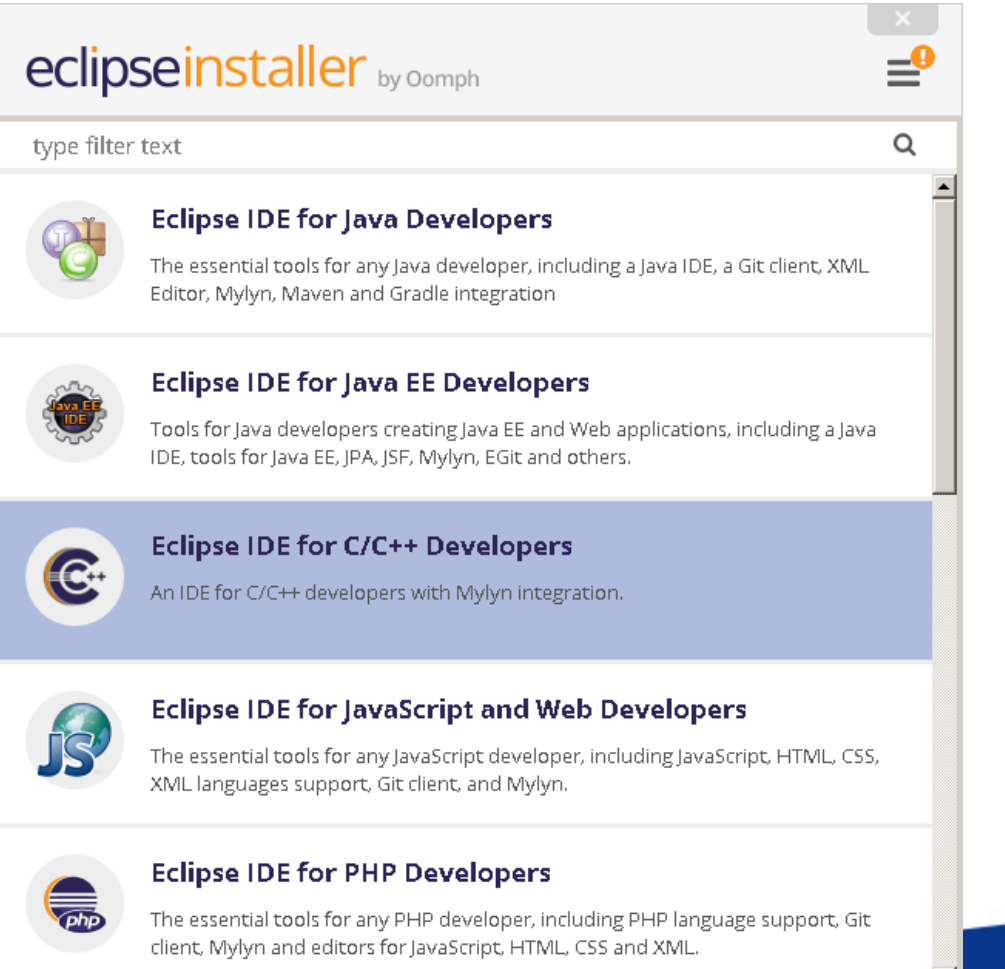

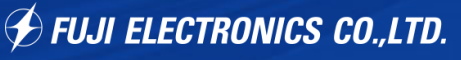

今回はC:/L/oxygen にインストールしました。

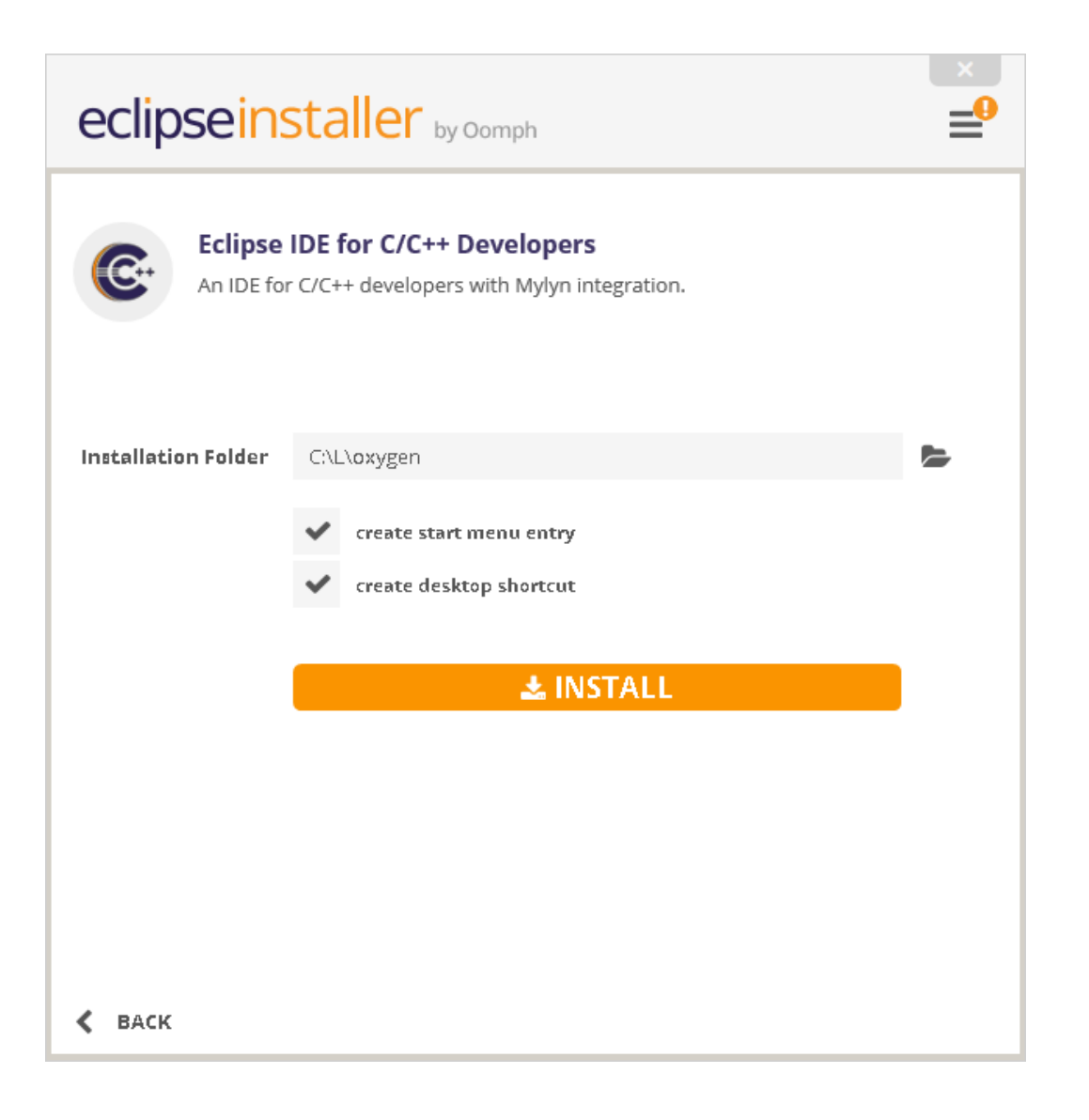

このまま1回起動しておきます。そして、抜けておきます。

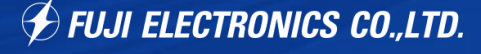

# I 1.4 Eclipse の日本語化

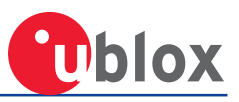

#### <u> ココ</u>から入手したファイルを展開し。

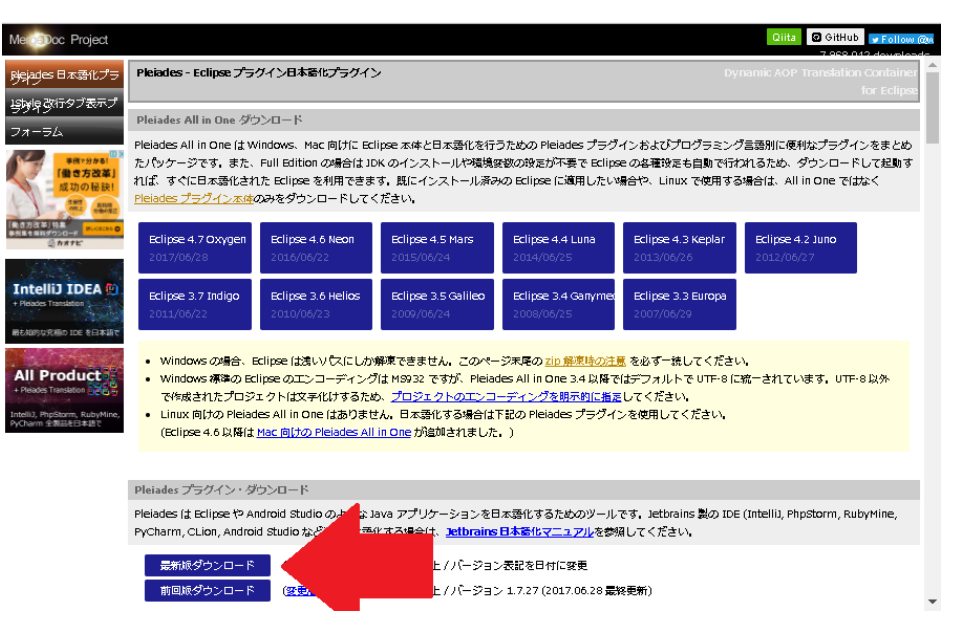

#### 展開したファイル内のREADMEに従い、ファイルをコピーします。 重要な部分だけ下記に引用します。

Eclipse へのインストール / アンインストール

1. pleiades\_x.x.x.zip を解凍し、plugins、features ディレクトリーを ディレクトリーにコピー。(は Eclipse デフォルトの plugins や features があるディレクトリー)

2. eclipse.iniの最終行に以下の2行を追加。XverifyはEclipse 4.4以降で必須で、これを指定しないと起動できなかったり、一部の機能が正常に動作しない可能性があります。

Windows 以外の場合は後述の Eclipse 起動オプション参照してください。

-Xverify:none

-javaagent:plugins/jp.sourceforge.mergedoc.pleiades/pleiades.jar

3. Pleiades スプラッシュ画像を使う場合はeclipse.iniの-showsplash org.eclipse.platform (実際は2行)を削除。

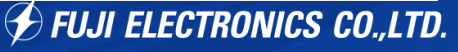

#### 再度 Eclipseを立ち上げると日本語化されています。

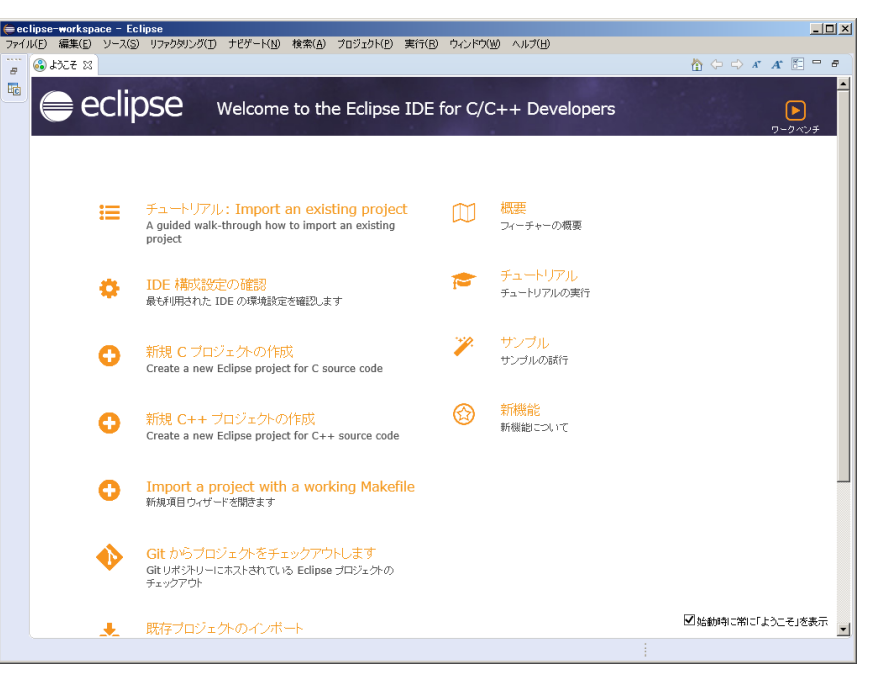

ここで一度HELP→更新の確認から、更新の確認をしておいてください。↓

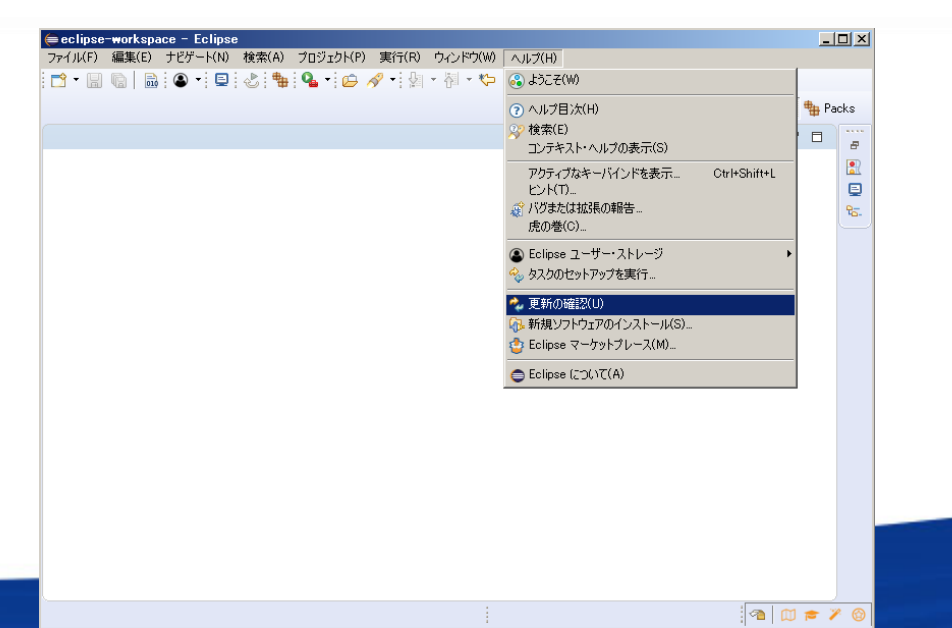

### I 1.5 GNU MCU Eclipse のインストール

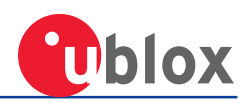

# Eclipse上でhelp → [新規ソフトウェアのインストール]の追加から、インストールします。

| 名前(N):  |                                                                  | GNU MCU Eclipse                                                                                                    |                         |
|---------|------------------------------------------------------------------|----------------------------------------------------------------------------------------------------|-------------------------|
| ロケーション( | (L):                                                             | http://gnu-mcu-eclipse.netlify.com/v4-neon-updates                                                                                                    | /                       |
|         | ●インストーバ<br>使用可能な<br>サイトを選択す                                      | <b>     ドリフトウェア</b> るかサイトのロケーションを入力してください。     日本(1)ま 3、中まち(1)認知     におかい(3)     におかい(4)     におかい(4)      におかい(4)     におかい(4)     におかい(4 |                         |
|         | 7F来对家(W):<br>フィルター入力<br>名前                                       |                                                                                                    |                         |
|         | □① 選<br>すべて選択(S)                                                 | R <sup>され</sup><br>全前(N): GNU MCU Eclipse  ローカル(O)<br>ロケーション(L): gnu-mcu-eclipse netlify.com/v4-neon-updates/). アーカイブ(A)<br>選                                                                                                    |                         |
|         | - 「詳細<br>- 詳細<br>- ▽ 最新の使用                                       | ○ OK キャンセル ゴー 「「「「「「」」」」」」                                                                                                    |                         |
|         | <ul> <li>▼ 項目を力力:</li> <li>□ ターゲット環</li> <li>▼ 必須ソフト!</li> </ul> | ゴリー別にグループ化(G) <u>すでにインストールされている</u> のは?<br>境へ適用可能なソフトウェアのみ表示<br>フェアを検索するためにインストール中にすべての更新サイトに接続する(C)                                                                                                    |                         |
|         | (?)                                                              | < 戻る(B) 次へ(N) > 完了(F) キャンセル -                                                                                                    | ILII ELECTRONICS CO LTO |

### I 1.7 SEGGERツール のインストール

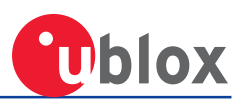

#### <u>ココ</u>からダウンロードし普通にインストールします。Windws版を普通に選んで ください。

|                                                                                                    |                                                                                                    |                                                                                                  |                                                                                                 |                      |                               | V          |             |
|----------------------------------------------------------------------------------------------------|----------------------------------------------------------------------------------------------------|--------------------------------------------------------------------------------------------------|-------------------------------------------------------------------------------------------------|----------------------|-------------------------------|------------|-------------|
|                                                                                                    |                                                                                                    |                                                                                                  |                                                                                                 |                      | @ContactUs 🚍 🤅                | Veb Shop 👔 | ✓ News      |
| Produ                                                                                                    | cts - Downloads -                                                                                                    | Purchase 👻                                                                                       | Support - About Us -                                                                            |                      |                               | a          | д           |
| SEGGER                                                                                                    |                                                                                                    |                                                                                                  |                                                                                                 |                      |                               |            |             |
|                                                                                                    |                                                                                                    |                                                                                                  |                                                                                                 |                      |                               |            |             |
| I-Link Software an                                                                                                    | d Documenta                                                                                                    | ition Pacl                                                                                       | k                                                                                               |                      |                               |            |             |
|                                                                                                    |                                                                                                    |                                                                                                  |                                                                                                 |                      |                               |            |             |
| Il-in-one debugging solution                                                                                                    |                                                                                                    |                                                                                                  |                                                                                                 |                      |                               |            |             |
|                                                                                                    |                                                                                                    |                                                                                                  |                                                                                                 |                      |                               |            |             |
| an be downloaded and used free                                                                                                    | of charge by any owner                                                                                                    | r of a SEGGER <u> - </u>                                                                         | <u>Link, J-Trace</u> or <u>Flasher</u> mo                                                       | odel.                |                               |            |             |
| an be downloaded and used free<br>ot all features of it may be availa                                                                                                    | of charge by any owner<br>ble on all J-Link / J-Trace                                                                                                | r of a SEGGER <u> -I</u><br>/ Flasher model                                                      | <u>Link, J-Trace</u> or <u>Flasher</u> mo<br>ds.                                                | odel.                |                               |            |             |
| an be downloaded and used free<br>lot all features of it may be availa<br>Ipdated frequently                                                                                                    | of charge by any owner<br>ble on all J-Link / J-Trace                                                                                                | r of a SEGGER <u> - </u><br>/ Flasher model                                                      | <u>Link, J-Trace</u> or <u>Flasher</u> me<br>Ils.                                               | odel.                |                               |            |             |
| Can be downloaded and used free<br>Not all features of it may be availa<br>Updated frequently<br>Release Notes                                                                                                    | of charge by any owner<br>ble on all J-Link / J-Trace                                                                                                | r of a SEGGER <u> - </u><br>/Flasher model                                                       | <u>Link, J-Trace</u> or <u>Flasher</u> mo<br>Is.                                                | odel.                |                               |            |             |
| Can be downloaded and used free<br>Not all features of it may be availa<br>Updated frequently<br><u>Release Notes</u><br><u>More information</u>                                                                                                    | of charge by any owner<br>ble on all J-Link / J-Trace                                                                                                | <sup>r</sup> of a SEGGER <u>I-</u><br>/ Flasher model                                            | <u>Link, I-Trace</u> or <u>Flasher</u> me<br>Is.                                                | odel.                |                               |            |             |
| Can be downloaded and used free<br>Not all features of it may be availa<br>Updated frequently<br><u>telease Notes</u><br><u>More information</u>                                                                                                    | of charge by any owner<br>ble on all J-Link / J-Trace                                                                                                | r of a SEGGER <u>I-1</u><br>/ Flasher model                                                      | <u>Link, J-Trace</u> or <u>Flasher</u> mo                                                       | odel.                |                               |            |             |
| Can be downloaded and used free<br>Not all features of it may be availa<br>Jpdated frequently<br><u>Release Notes</u><br><u>More information</u><br><u>Llick for downloads</u>                                                                                                    | of charge by any owner<br>ble on all J-Link / J-Trace                                                                                                | <sup>r</sup> of a SEGGER <u>I-</u><br>/ Flasher model                                            | <u>Link, J-Trace</u> or <u>Flasher</u> mo                                                       | odel.                |                               |            |             |
| Can be downloaded and used free<br>Not all features of it may be availa<br>Updated frequently<br><u>Release Notes</u><br><u>More information</u><br><u>Click for downloads</u>                                                                                                    | of charge by any owner<br>ble on all J-Link / J-Trace                                                                                                | r of a SEGGER <u>I-1</u><br>/ Flasher model                                                      | Link, <u>I-Trace</u> or <u>Flasher</u> mo<br>ils.<br>Version                                    | Date                 | File size                     |            | ±           |
| an be downloaded and used free<br>lot all features of it may be availa<br>Ipdated frequently<br><u>telease Notes</u><br><u>Aore information</u><br><u>Click for downloads</u>                                                                                                    | of charge by any owner<br>ble on all J-Link / J-Trace                                                                                                | r of a SEGGER <u>I-</u><br>/ Flasher model                                                       | Link, <u>J-Trace</u> or <u>Flasher</u> mo<br>ils.<br>Version                                    | Date<br>[2017-10-06] | File size                     |            | *           |
| an be downloaded and used free<br>lot all features of it may be availa<br>lpdated frequently<br><u>elease Notes</u><br><u>lore information</u><br><u>lick for downloads</u><br>-Link Software and Documentation                                                                                                 | of charge by any owner<br>ble on all J-Link / J-Trace<br>n pack for Windows                                                                          | r of a SEGGER <u>I-1</u><br>/ Flasher model                                                      | Link, <u>I-Trace</u> or <u>Flasher</u> mo<br>ils.<br>Version<br>V6.20e<br><u>Older versions</u> | Date<br>[2017-10-06] | File size<br>26,147 KB        | DOWN       | ±.<br>↓LOAD |
| Can be downloaded and used free<br>Not all features of it may be availa<br>Updated frequently<br><u>Release Notes</u><br><u>More information</u><br><u>Llick for downloads</u><br>-Link Software and Documentatic<br>Installing the software will automatica<br>update applications which us <u>e the J-Lin</u> | of charge by any owner<br>ble on all J-Link / J-Trace<br>n pack for Windows<br>ly Install the J-Link USB driv<br>k DLL. Multiple versi <u>ons of</u> | r of a SEGGER <u>I-1</u><br>/ Flasher model<br>/ers and offers to<br>the j-Link soft <u>ware</u> | Link, <u>I-Trace</u> or <u>Flasher</u> mo<br>ils.<br>V6.20e<br><u>Older versions</u><br>e can   | Date<br>[2017-10-06] | <b>File size</b><br>26,147 KB | Down       | *           |

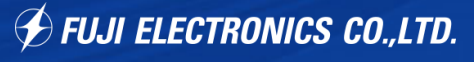

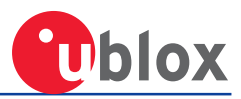

# 2.実際のコンパイルとデバッガーの起動

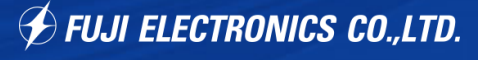

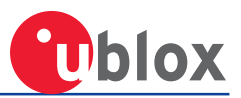

まず、ソースコードは取り込んであるのでフォルダを変更して

> cd mbed-os-example-ble¥BLE\_HeartRate

下記コマンドで、eclipse で読み込める形式に export します。

> mbed export -i eclipse\_gcc\_arm -m UBLOX\_EVK\_NINA\_B1 --profile mbedos/tools/profiles/debug.json

#### Eclipseを立ち上げ [ファイル]→[インポート]→[C/C++]→[Makefile プロジェクトとしての既存コード] -で"mbed-os-example-blinky"のソースを読み込みます。

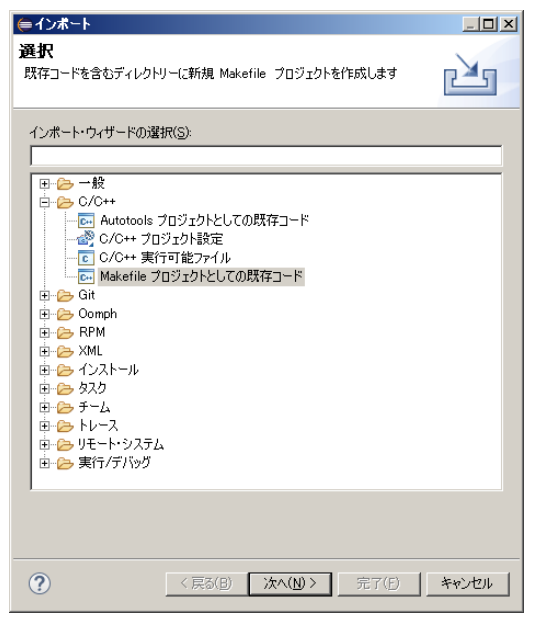

# 下図のように、既存のソースコードロケーションを指定すれば、プロジェクト名は自動的に挿入されます。

| 既存コードのインポート                                 |    |
|---------------------------------------------|----|
| 同じディレクトリーの既存コードから新規 Makefile プロジェクトを作成します   |    |
| _7อวัรว/4                                   |    |
| BLE_LED                                     |    |
| ┌ 既存コードのロケーション                              |    |
| C:¥L¥src¥BLE¥mbed-os-example-ble¥BLE_LED    | 参照 |
| 言語<br>C C C++                               |    |
|                                             |    |
| ABM Cross GCC                               |    |
| Cross GCC                                   |    |
| GNU Autotools Toolchain<br>RISC-V Cross GCC |    |
|                                             |    |
|                                             |    |
|                                             |    |

完了(E)

キャンセル

?

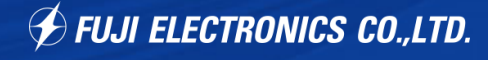

読み込みに時間がかかります。Windowsの右下のインジケーターが100% になるま で気長にお待ち下さい。

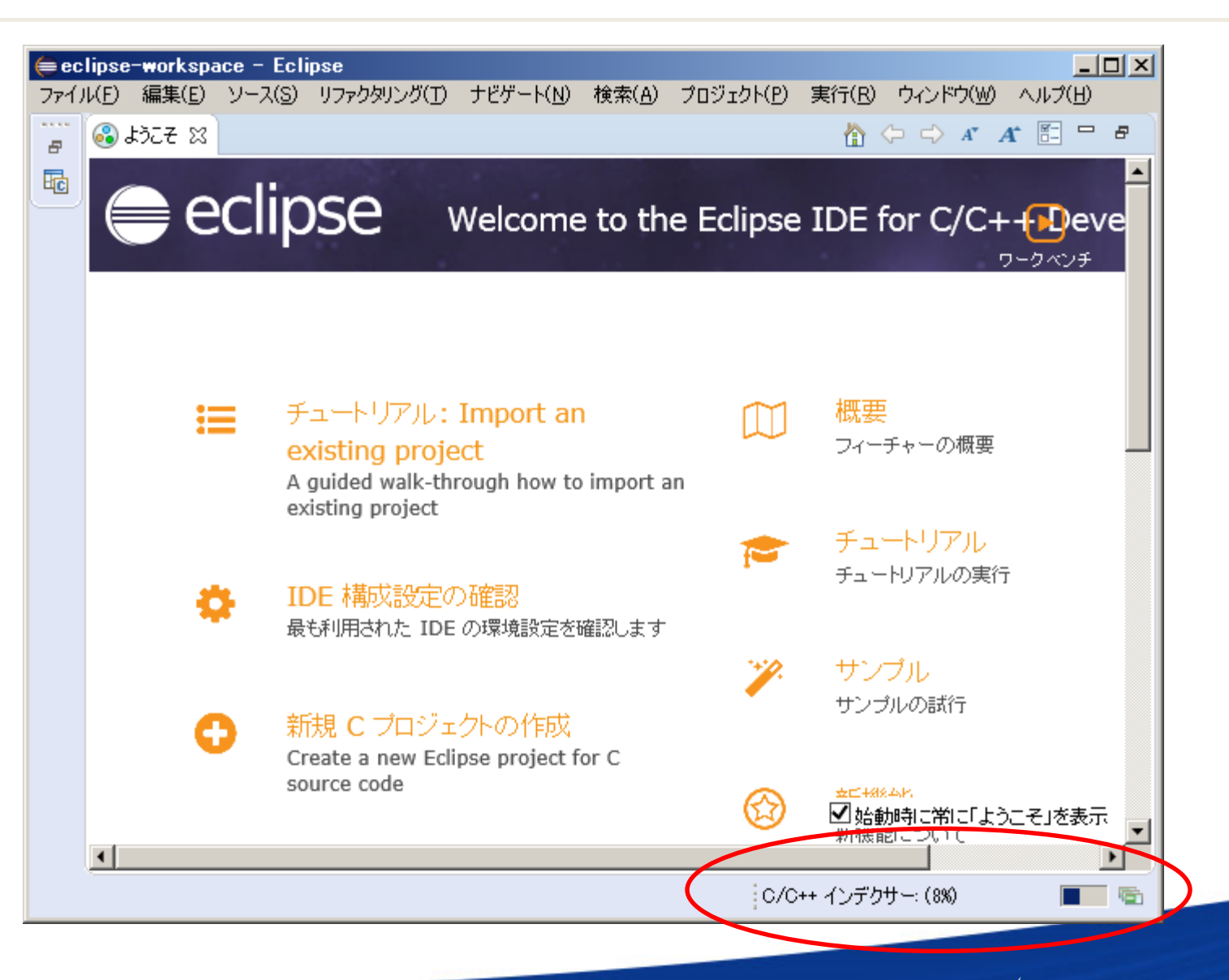

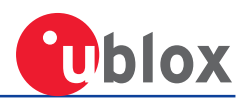

#### 下図の様にEclipseのプロジェクト名をから、プロパティーの設定を選択します。

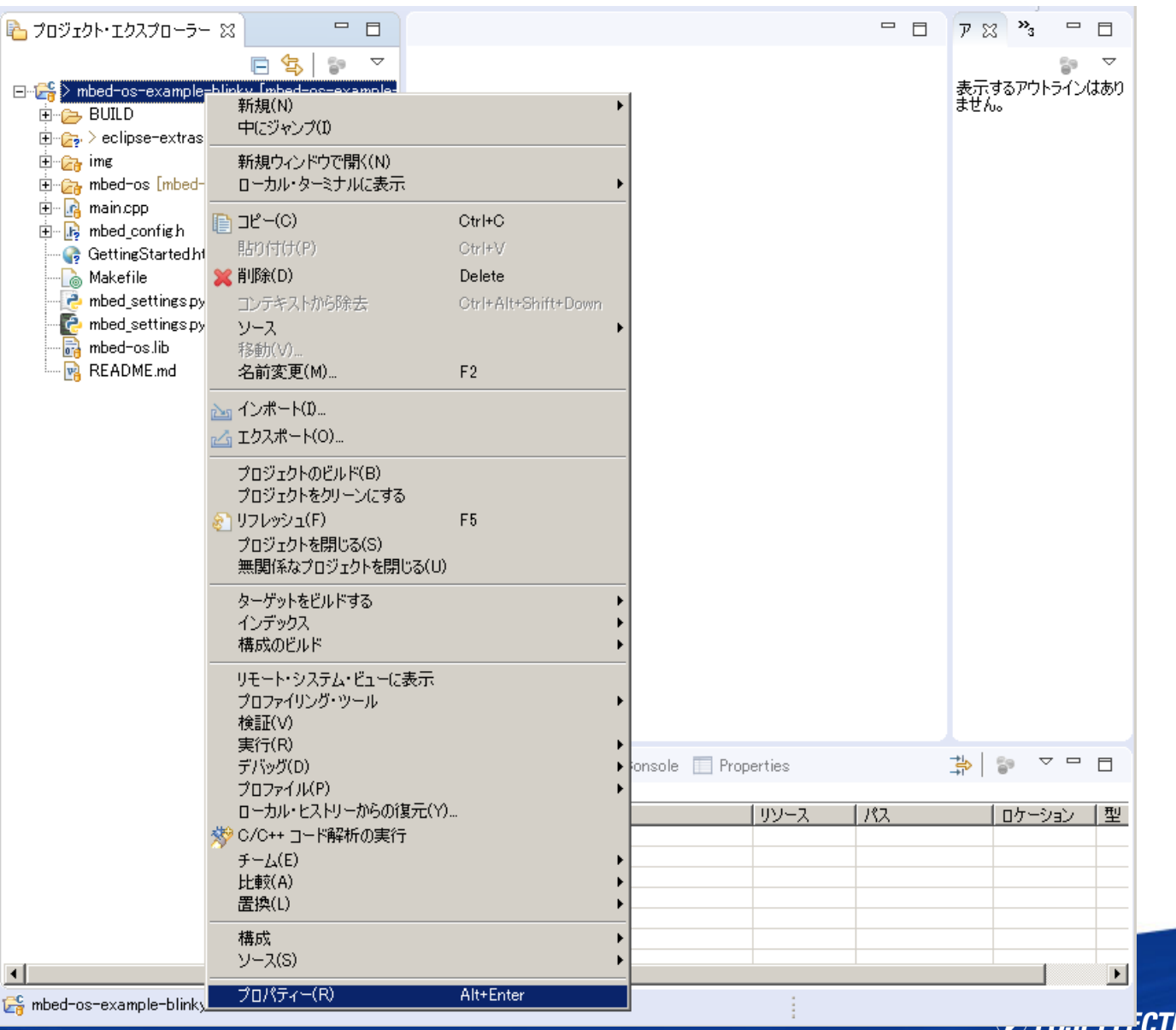

29

TOUT LEECTRONICS CO.,LTD.

C/C++ ビルドを選択し、[ビルダー設定]中の[ビルド・コマンド(C)]を "mbed compile"に書き換えます。(余談ですが、make の環境が整っていればmake のまま でも build は可能です。)

| ⊜ BLE_HeartRate のプロパティー                                                                                                    |                                                                                                    |
|----------------------------------------------------------------------------------------------------|----------------------------------------------------------------------------------------------------|
| フィルター入力                                                                                                    | c/c++ ビルド (+ - + + - + - + - + - +                                                                                                    |
| <ul> <li>P.リソース</li> <li>P. C/C++ ビルド</li> <li>P. C/C++ 一般</li> <li>Git</li> <li>Linux ツール・パス</li> <li>P. MCU</li> <li>WikiText</li> <li>タスク・タグ</li> <li>P. タスク・リボジトリー</li> <li>ビルダー</li> <li>プロジェクト参照</li> <li>P. 検証</li> <li>実行/デバッグ設定</li> </ul> | 構成: 「デフォルト [アクラィブ]       構成の管理         目 ビルダー設定 ● 振る舞い ◆ リフレッシュ・ポリシー       ●         ビルダー・タイプ(1): 外部ビルダー       ・         「 デフォルト・ビルド・コマンドな使用(1)       ・         ビルド・シマンドひ: mbed compile - j4       変数         Makefile 生成       ●         ● 自動的に Makefile を生成(3)       ● Makefile (ご環境変数参照を展開(E)         ビルド・ウィンリー(D): [\$[workspace_loc:/BLE_HeartRate]/       ワークスペース ファイル・システム 変数 |
|                                                                                                    | チェックは外す                                                                                                    |
|                                                                                                    | デフォルトを復元( <u>D</u> ) 適用( <u>A</u> )                                                                                                    |
| ?                                                                                                    | 適用して閉じる キャンセル                                                                                                    |

#### 同様に[振る舞い]設定中の[ビルド(インクリメンタル・ビルド)]に "-t GCC\_ARM -m UBLOX\_EVK\_NINA\_B1" を設定します。並列ビルドを有効にしておくと、PCの複数のコアを用いでBuildするので、実行 が早くなります。

| 🖨 mbed-os-example-blinky 🛛                                                                                                    | フロパティー ニロメ                                                                                                    |
|----------------------------------------------------------------------------------------------------|----------------------------------------------------------------------------------------------------|
| フィルター入力                                                                                                    | c/c++ ビルド (= - ⇒                                                                                                    |
| <ul> <li>ヨーリソース</li> <li>ビルダー</li> <li>ローC/C++ビルド</li> <li>ローC/C++ 一般</li> <li>Git</li> <li>Linux ツール・パス</li> <li>田ーMCU</li> <li>ロー検証</li> <li>WikiText</li> <li>タスク・リポジトリー</li> </ul> | 構成: デフォルト [アクティブ]  ■ 構成の管理  ■ ビルダー設定  ● 振る舞い  ● リフレッシュ・ポリシー  ビルド設定  ■ 最初のビルド・エラーで停止  ■ 並列ビルドを使用可能にする  (● 最適なジョブを使用する(4)                    |
| ー ブロジェクト参照<br>デーキティッグ設定                                                                                                    | <ul> <li>● 振速はなりょうを使用する(*)</li> <li>● 並列ジョブ: 4 二</li> <li>● 無制限のジョブを使用する</li> </ul>                                                        |
|                                                                                                    | <ul> <li>ビルド (インクリメンタル・ビルド) -t GCC_ARM -m UBLOX_EVK_ODIN_W2profile mbed-os/to 変数</li> <li>グリーン -c 変数</li> <li>デフォルトを復元(D) 適用(A)</li> </ul> |
| ?                                                                                                    | 適用して閉じる キャンセル                                                                                                    |

下図のように[プロジェクトのビルド]を選択し、build します。

| רפיט איני ראי                          | ウト・エクスプローラー 🛛 🖳                  |                                       | - 8                                                                                    | ₽ 7 X ×3 - □          |               |
|----------------------------------------|----------------------------------|---------------------------------------|----------------------------------------------------------------------------------------|-----------------------|---------------|
|                                        | E 🔄 🗊                            | $\bigtriangledown$                    |                                                                                        | <u>6</u> 9 ⊽          |               |
| n < <mark>⊱</mark> ⊡…⊡<br>————         | 新規(N)                            | •                                     |                                                                                        | 表示するアウトラインはありませ<br>ん。 |               |
| ÷                                      | 甲にジャンプ(1)                        |                                       |                                                                                        |                       |               |
| ±                                      | 新規ウィンドウで開く(N)<br>ローカル・ターミナルに表示   | •                                     |                                                                                        |                       |               |
| ÷                                      |                                  | <br>Ctrl+C                            |                                                                                        |                       |               |
| ±                                      | LED 目的 (P)                       | Ctrl+V                                |                                                                                        |                       |               |
| ······································ | 💥 削除(D)                          | Delete                                |                                                                                        |                       |               |
|                                        | コンテキストから除去                       | Ctrl+Alt+Shift+Down                   |                                                                                        |                       |               |
| - <u></u>                              | ソース                              | •                                     |                                                                                        |                       |               |
|                                        | 移動(V)<br>名前変更(M)                 | F2                                    |                                                                                        |                       |               |
|                                        | ·                                |                                       |                                                                                        |                       |               |
|                                        | 25 1 2小一ト(リ<br>- ▲ エカスポート(の)     |                                       |                                                                                        |                       |               |
|                                        |                                  |                                       |                                                                                        |                       |               |
|                                        | プロジェクトのビルド(B)<br>プロジェクトをカリーンにする  |                                       |                                                                                        |                       |               |
|                                        | >□>1>1>1>2>> >(E)                | F5                                    | רעכב 🖾 Properties                                                                      |                       |               |
|                                        | プロジェクトを閉じる(S)                    |                                       | L & C III                                                                              | = 🖻   🚅 🖻 - 🔿 -       |               |
|                                        | 無関係なプロジェクトを閉じる(U                 | J)                                    | mbed-os-example-blinky]                                                                |                       |               |
|                                        | ターゲットをビルドする                      | •                                     | ンクリメンタル・ビルド of configuration デフォルト for project m                                       | nbed-os-example-blir  |               |
|                                        | インデックス 構成のビルド                    | • • • •                               | 4 -t GCC_ARM -m UBLOX_EVK_ODIN_W2<br>t mbed_os_exemple_blicky (UBLOX_EVK_ODIN_W2_GCC_A | PM)                   |               |
|                                        |                                  | · · · · · · · · · · · · · · · · · · · | t mbed-05-example-billinky (oblox_tvk_obliv_wz, dcc_m                                  | NYI)                  |               |
|                                        | リモート・ジステム・ビューに表示<br>プロファイリング・ツール | •                                     |                                                                                        |                       |               |
|                                        | 検証(V)                            | ·                                     | ШТР                                                                                    |                       |               |
|                                        | 実行(R)                            | •                                     | ]: AnalogIn.cpp                                                                        |                       |               |
|                                        | デハック(D)<br>プロファイル(P)             | •                                     | ]: BusInOut.cpp                                                                        |                       |               |
|                                        | ローカル・ヒストリーからの復元()                | Y)                                    | ]: BusIn.cpp                                                                           |                       |               |
|                                        | 💖 C/C++ コード解析の実行                 |                                       | ]: BusOut.cop                                                                          |                       |               |
|                                        | チーム(E)                           | +                                     | ]: CAN.cpp                                                                             |                       |               |
|                                        | 比較(A)<br>罢物(L)                   | • •                                   | <pre>pp@41,33: 'void mbed::Callback<r()>::attach(R (*)())</r()></pre>                  | )) [with R = void]'   |               |
|                                        |                                  |                                       | j: main.cpp<br>]: FlashIAP.cpp                                                         |                       |               |
|                                        | 1時かね<br>ソース(S)                   | •                                     | ]: I2CSlave.cpp                                                                        | •                     |               |
| •                                      |                                  | Alt+Enter                             |                                                                                        |                       |               |
| 🔓 mbed-o                               | УШЛУЧ ТОР<br>з схаторіс влігіку  | HITCHIEF                              |                                                                                        |                       | IICS CO.,LTD. |

32

実際の実行ログを下記に示します。

| <pre>mbed compile -j4 -c -t GCC_ARM -m UBLOX_EVK_NINA_B1profile mbed-os/tools/profiles/debug.json<br/>Building project BLE_HeartRate (UBLOX_EVK_NINA_B1, GCC_ARM)<br/>Scan: .<br/>Scan: env<br/>Scan: mbed<br/>Scan: FEATURE_BLE<br/>Compile [ 0.5%]: BusIn.cpp<br/>Compile [ 0.9%]: BusOut.cpp<br/>Compile [ 1.4%]: BusInOut.cpp<br/>Compile [ 1.4%]: BusInOut.cpp<br/>Compile [ 1.9%]: AnalogIn.cpp<br/><br/>Compile [ 99.1%]: us_ticker.c<br/>Compile [ 99.5%]: test_env.cpp<br/>Compile [100.0%]: main.cpp<br/>Link: BLE_HeartRate<br/>Elf2Bin: BLE_HeartRate</pre> |                                                                                                    |                                                                       |                                                                                     |   |  |
|----------------------------------------------------------------------------------------------------|----------------------------------------------------------------------------------------------------|-----------------------------------------------------------------------|-------------------------------------------------------------------------------------|---|--|
| +<br>  Module                                                                                                    | +<br>  .text                                                                                                   | . data                                                                | +<br>  . bss                                                                        | + |  |
| [fill]<br>  [lib]/libc.a<br>  [lib]/libgcc.a<br>  [lib]/libm.a<br>  [lib]/libnosys.a<br>  [lib]/misc<br>  mbed-os/drivers<br>  mbed-os/drivers<br>  mbed-os/features<br>  mbed-os/features<br>  mbed-os/hal<br>  mbed-os/platform<br>  mbed-os/rtos                                                                                                    | 80<br>  22786<br>  3728<br>  88<br>  32<br>  236<br>  1742<br>  2784<br>  39621<br>  1262<br>  2713<br>  17365 | 10<br>2204<br>0<br>0<br>0<br>12<br>0<br>12<br>0<br>5<br>0<br>4<br>180 | 57<br>  56<br>  0<br>  0<br>  28<br>  0<br>  93<br>  572<br>  48<br>  265<br>  5984 |   |  |
| mbed-os/targets                                                                                                    | 4/236                                                                                                    | 140                                                                   | 2200                                                                                |   |  |

Total Static RAM memory (data + bss): 11964 bytes Total Flash memory (text + data): 148315 bytes

| 145755 |

5590

492

Image: .¥BUILD¥UBLOX\_EVK\_NINA\_B1¥GCC\_ARM¥BLE\_HeartRate.hex

5

0 |

2560 | 9404

101

0

20:00:30 Build Finished (took 1m:44s.540ms)

source/main.o

test\_env. o

Subtotals

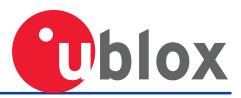

# 3.書き込みと動作確認

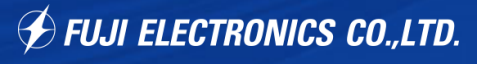

### I 3.1 Build結果を書き込み

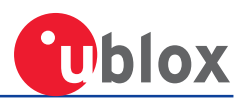

#### ここでは SEGGER J-Flash Light を使用します。 Device に "NRF52832\_XXAA"を選んで "OK"を押します。

| 🔜 SEGGER J-Flash Lite 6.20        |                 |            |
|-----------------------------------|-----------------|------------|
| Target<br>Device<br>NRF52832_XXAA | Interface Speed | <u>0</u> K |
| Select a device                   |                 |            |

下記の①ボタンを押して、BuildしたHEXを選択します。場所↓

C:\L\src\BLE\mbed-os-example-ble\BLE\_HeartRate\BUILD\UBLOX\_EVK\_NINA\_B1\GCC\_ARM

| SEGGER J-Flash Lite 6.20      |                                               |
|-------------------------------|-----------------------------------------------|
| <u>File</u> <u>H</u> elp      |                                               |
| Target                        |                                               |
| Device Interface Speed        |                                               |
| INRE 52832_XXAA               |                                               |
| _ Data File bin / Frase Start |                                               |
|                               |                                               |
|                               | ので書き込みます                                      |
| Program Device (2)            |                                               |
|                               | SEGGER J-Link V6.20 - Flash download (260 KB) |
|                               | Compare 100.0%                                |
|                               | Erase 100.0%                                  |
| Ready                         | Program 26.1%                                 |
|                               | Verify 0.0%                                   |
|                               |                                               |

Programming range 0x00011000 - 0x000117FF (2 KB)

0.033s 0.000s 1.238s

<sup>1.271</sup>s

### |3.2 アプリを用いて動作確認

iOS

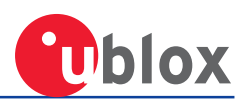

iOS/Android アプリケーションを用いて、動作を確認します。HartRateなので心 拍数を擬似的に電波で飛ばしています。

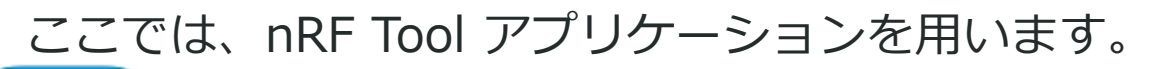

https://itunes.apple.com/us/app/nrf-toolbox/id820906058?mt=8 Android

https://play.google.com/store/apps/details?id=no.nordicsemi.android.nrftoolbox&hl=ja

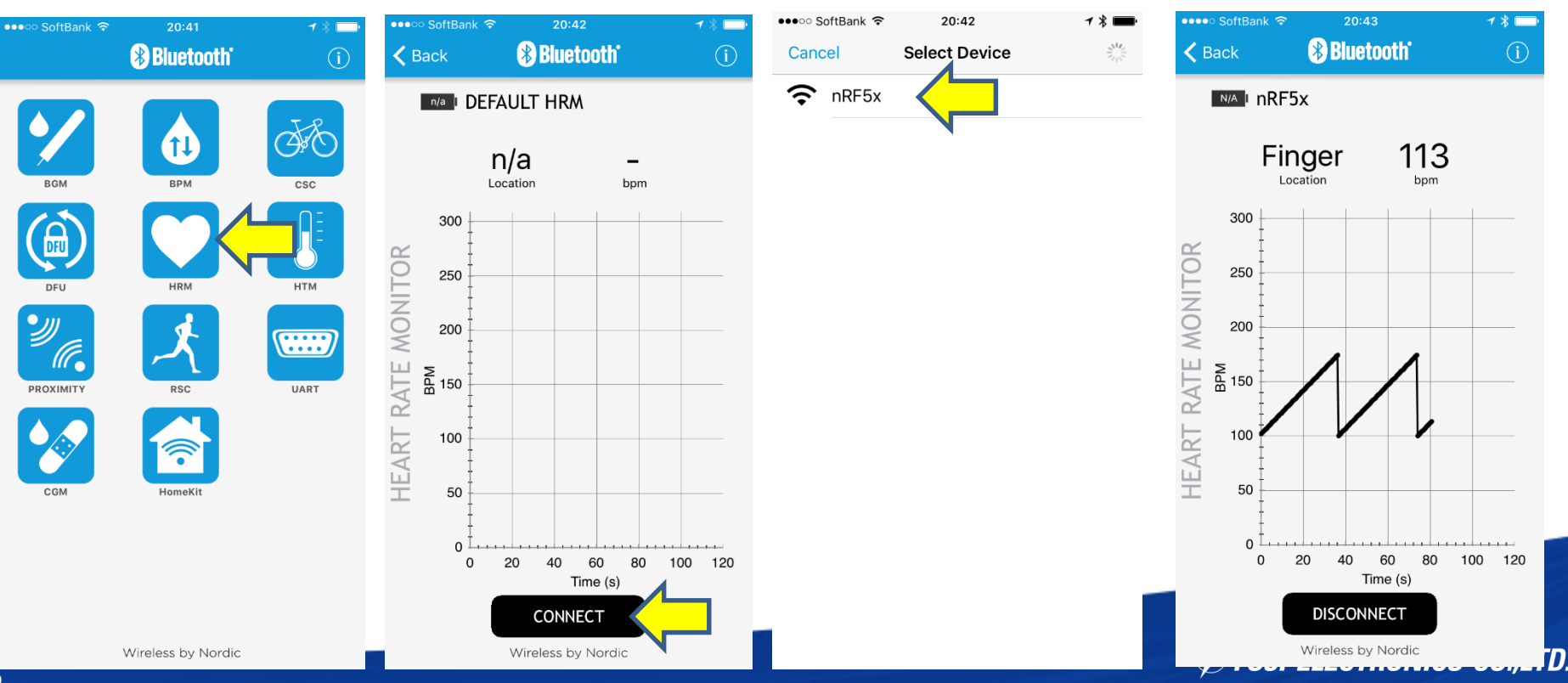

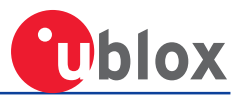

# その他

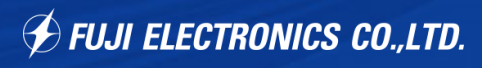

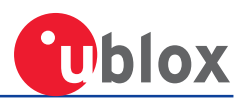

#### データシートの技適マークをコピーして完成品に貼り付けてください。

#### 6.5 Japan radio equipment compliance

The NINA-B1 series modules comply with the Japanese Technical Regulation Conformity Certification of Specified Radio Equipment (ordinance of MPT N°. 37, 1981), Article 2, Paragraph 1:

Item 19 "2.4 GHz band wide band low power data communication system"

When a product integrated with a NINA-B1 module is placed on the Japanese market, either:

- The ODIN-W2 module be affixed with a label with the Giteki marking below.
   In this case is it recommended that the product is marked with "Contains MIC ID: R 204-610006".
- The product be affixed with a label with the Giteki marking below. The marking must be visible for inspection.

**R** 204-610006

https://www.u-blox.com/sites/default/files/NINA-B1\_DataSheet\_%28UBX-15019243%29.pdf

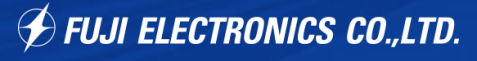

## ININA-B3発表(Bluetooth5完全対応)

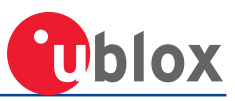

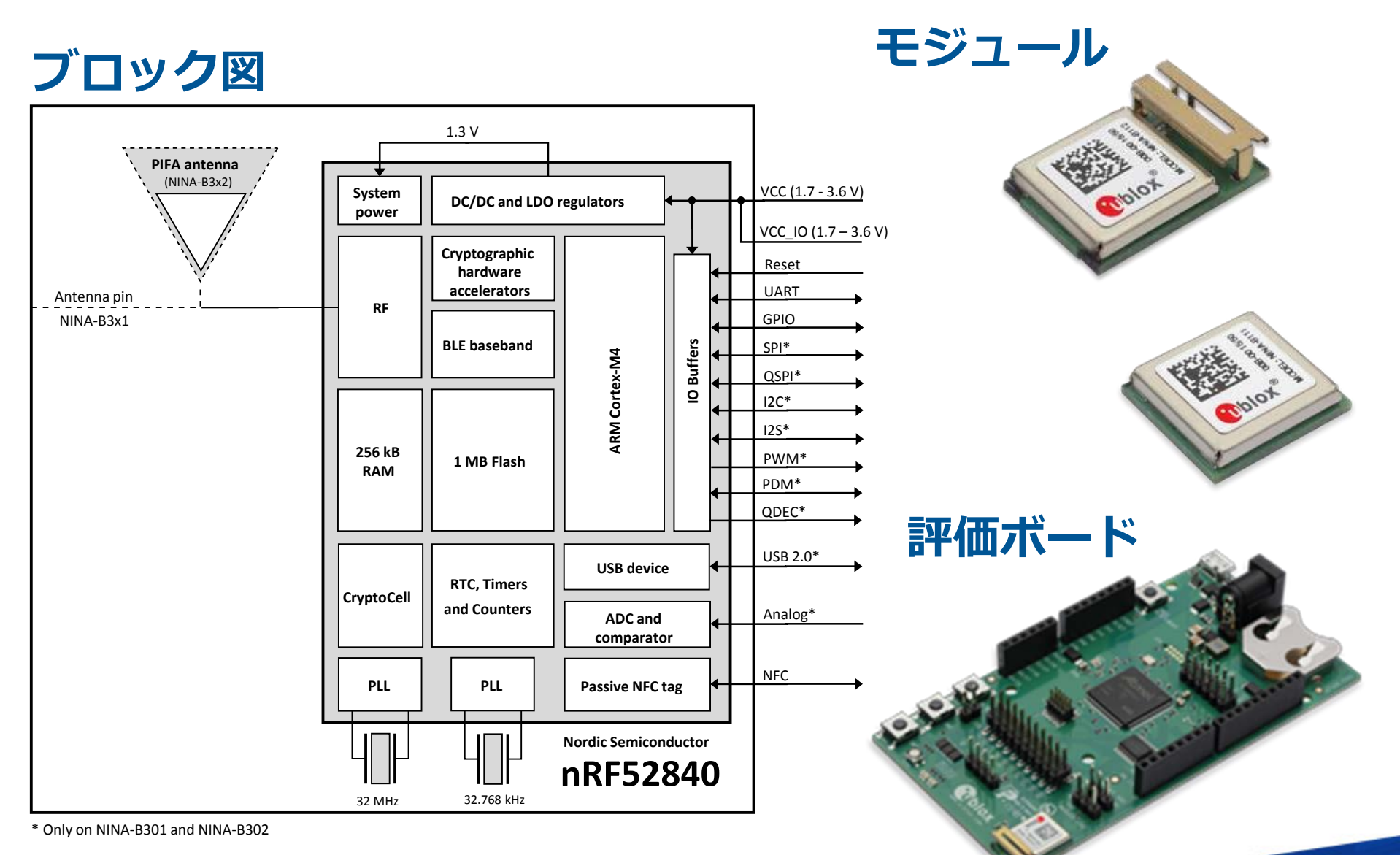

# ININA-B1 端子

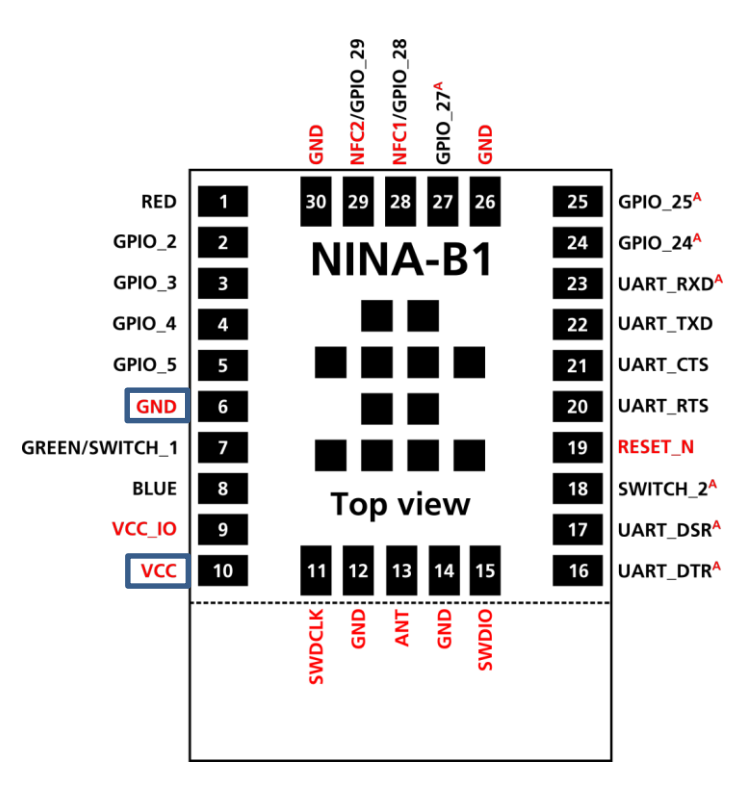

A = Analog function capable pin

| No. | Name           | I/O | Description                                                                                                    | Remarks                                                                                                    |
|-----|----------------|-----|----------------------------------------------------------------------------------------------------|----------------------------------------------------------------------------------------------------|
| 1   | RED            | 0   | RED system status signal                                                                                                    | Active low , should be routed to an RGB LED                                                                 |
| 2   | GPIO_2         | ٧O  | General purpose I/O                                                                                                    |                                                                                                    |
| 3   | GPIO_3         | ٧O  | General purpose I/O                                                                                                    |                                                                                                    |
| 4   | GPIO_4         | ٧O  | General purpose I/O                                                                                                    |                                                                                                    |
| 5   | GPIO_5         | ٧O  | General purpose I/O                                                                                                    |                                                                                                    |
| 6   | GND            | -   | Ground                                                                                                    |                                                                                                    |
| 7   | GREEN/SWITCH_1 | VO  | This signal is multiplexed:<br>GREEN: System status signal.<br>SWITCH_1: Enter bootloader, restore<br>UART serial settings. | Active low .<br>GREEN: Should be routed to an RGB LED.<br>SWITCH_1: See section 2.7.3 for more information. |
| 8   | BLUE           | 0   | BLUE system status signal                                                                                                   | Active low , should be routed to an RGB LED                                                                 |
| 9   | 01_227         | I   | Module I/O level voltage input                                                                                              | Must be connected to VCC on NINA-B1                                                                         |
| 10  | VCC            | I   | Module supply voltage input                                                                                                 | 1.7-3.6 V range                                                                                             |
| 11  | RSVD           | -   | RESERVED pin                                                                                                    | Leave unconnected                                                                                           |
| 12  | GND            | -   | Ground                                                                                                    |                                                                                                    |
| 13  | ANT            | ٧O  | Tx/Rx antenna interface                                                                                                    | 50 $\Omega$ nominal characteristic impedance, only used with NINA-B111 modules                              |
| 14  | GND            | -   | Ground                                                                                                    |                                                                                                    |
| 15  | RSVD           | -   | RESERVED pin                                                                                                    | Leave unconnected                                                                                           |
| 16  | UART_DTR       | 0   | UART data terminal ready signal                                                                                             | Used to indicate system status                                                                              |
| 17  | UART_DSR       | I   | UART data set ready signal                                                                                                  | Used to change system modes                                                                                 |
| 18  | SWITCH_2       | Ι   | Connect to peripheral device, enter bootloader and restore UART serial settings.                                            | Active low, see section 2.7.3 for more information.                                                         |
| 19  | RESET_N        | I   | External system reset input                                                                                                 | Active low                                                                                                  |
| 20  | UART_RTS       | 0   | UART request to send control signal                                                                                         | Used only when hardware flow control is enabled                                                             |
| 21  | UART_CTS       | I   | UART clear to send control signal                                                                                           | Used only when hardware flow control is enabled                                                             |
| 22  | UART_TXD       | 0   | UART data output                                                                                                    |                                                                                                    |
| 23  | UART_RXD       | I   | UART data input                                                                                                    | Pin is analog capable                                                                                       |
| 24  | GPIO_24        | ٧O  | General purpose I/O                                                                                                    | Pin is analog capable                                                                                       |
| 25  | GPIO_25        | ٧O  | General purpose VO                                                                                                    | Pin is analog capable                                                                                       |
| 26  | GND            | -   | Ground                                                                                                    |                                                                                                    |
| 27  | GPIO_27        | ٧O  | Analog function enabled GPIO                                                                                                | Pin is analog capable                                                                                       |
| 28  | NFC1/GPIO_28   | VO  | NFC pin 1 (default)                                                                                                    | May be used as a GPIO                                                                                       |
| 29  | NFC2/GPIO_29   | ٧O  | NFC pin 2 (default)                                                                                                    | May be used as a GPIO                                                                                       |
| 30  | GND            | -   | Ground                                                                                                    |                                                                                                    |

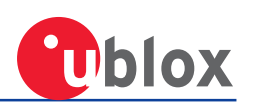

### Iモジュールにはどう書き込むの?【1】

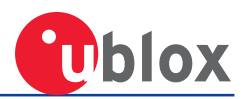

#### EVK-NINA-B1をご購入してください。(SEGGER正規品は高いです。)

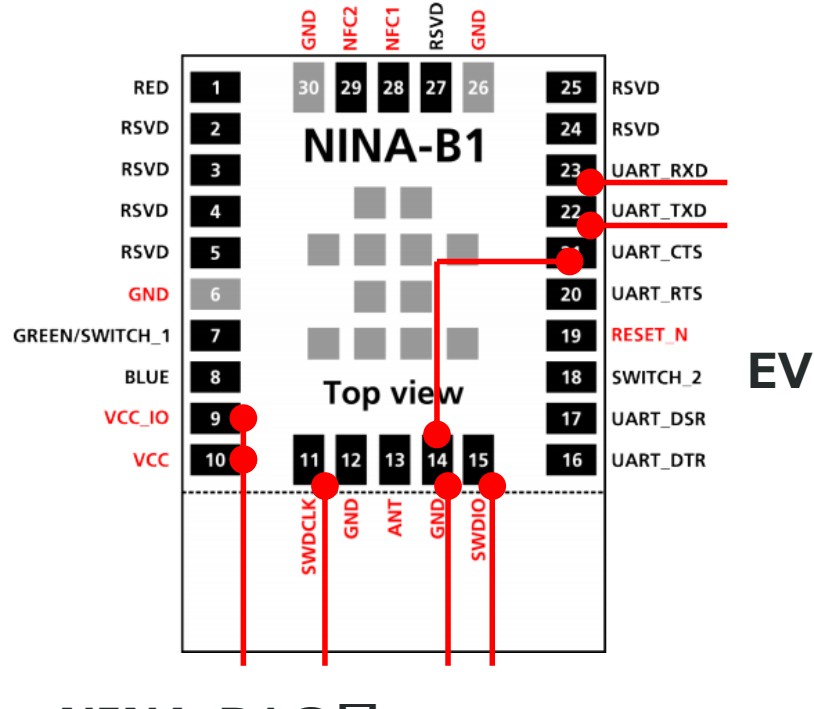

NINA-B1の最 低限の配線はこ うです。

#### EVKからこんな感じに配線を飛ばして書き込めます。

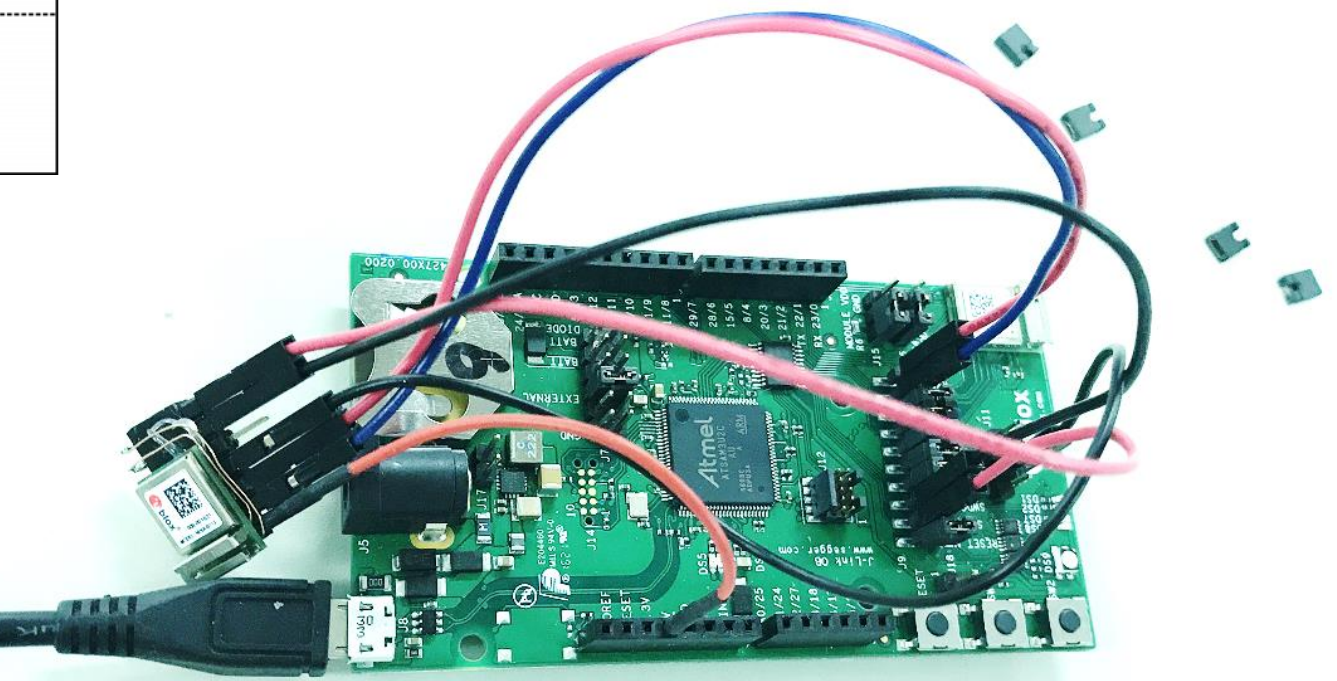

🕐 FUJI ELECTKUNICS CO.,LTD.

### Iモジュールにはどう書き込むの?【2】

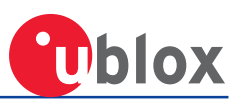

#### 念のためEVKでの接続を詳しく。

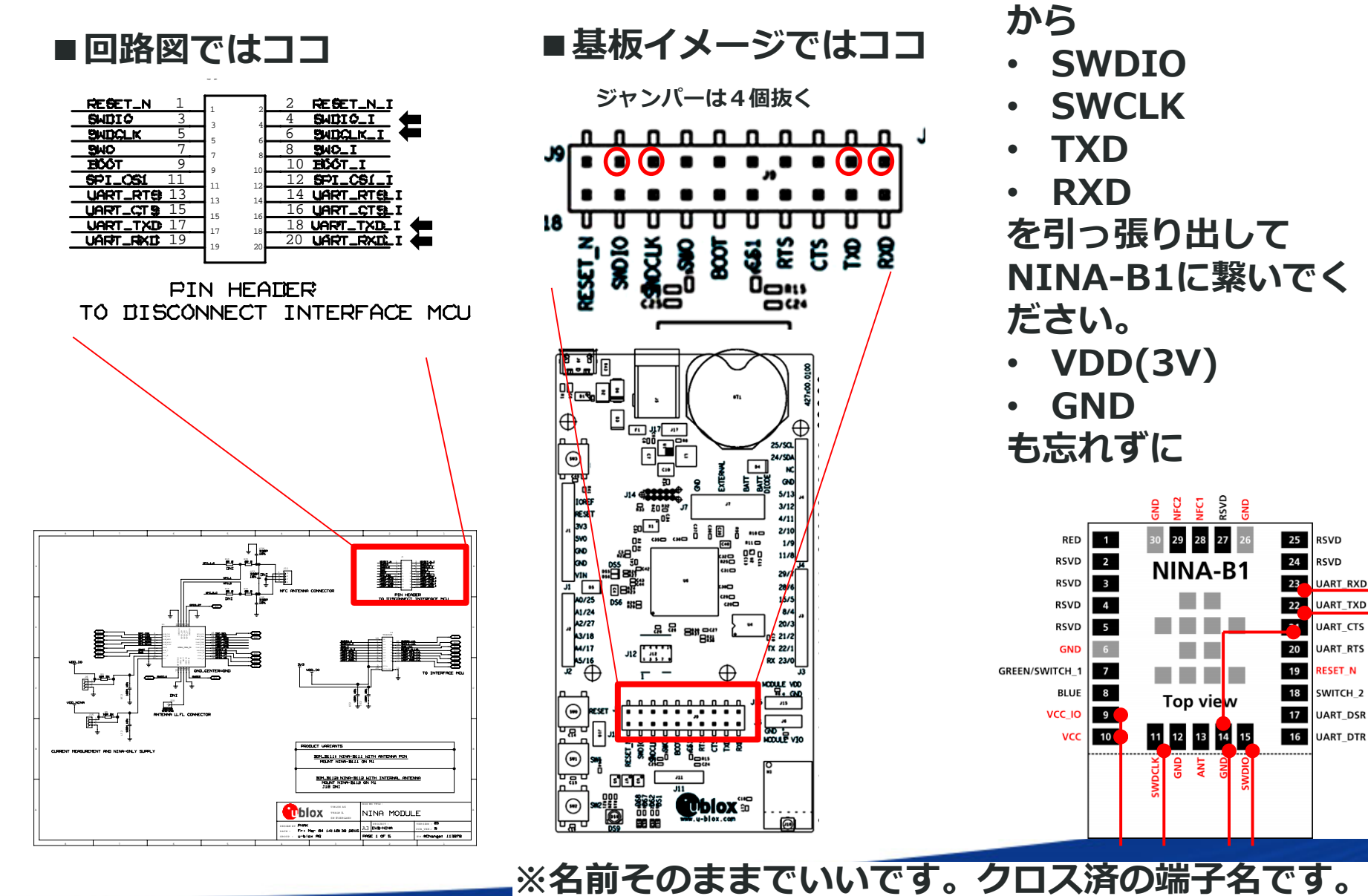

TD.

RESET N

JART\_DSR

### Iモジュールにはどう書き込むの?【3】

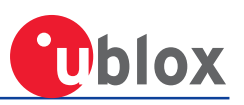

#### 念のためnRF52 DKでの接続を詳しく。

<u>http://infocenter.nordicsemi.com/index.jsp?topic=%2Fcom.nordic.infocenter.nrf52%2Fdita%</u> <u>2Fnrf52%2Fdevelopment%2Fpreview\_dev\_kit%2Fhw\_debug\_out.html</u> に書いてありますが、下記に翻訳を貼っておきます。

nRF52 Preview DK v1.1.x

#### デバッグ出力

nRF52 Preview Development Kitボードは、外部ボードのプログラミングとデバッグをサポートしています。外部ボードをデバッグするには、デバッグ出力コネクタ(P19)に10ピンケーブルで接続します。

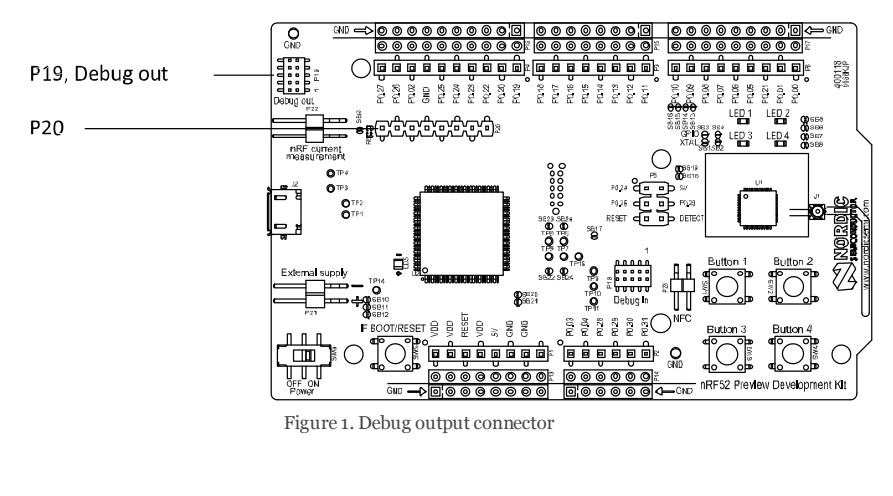

外部ボードに電源が供給されると、インタフェースMCUはボードの電源電圧を検出し、オンボード nRF52832の代わりに外部ボード上のターゲットチップをプログラム/デバッグします。

重要:外部デバッグ/プログラミングによってサポートされる電圧は3.0Vです。

また、P20をデバッグアウト接続として使用してシールド実装ターゲットをプログラムすることもできま す。デバッグ出力ヘッダ(P19)の場合、インタフェースMCUは実装シールドの電源電圧を検出し、シール ドターゲットをプログラム/デバッグします。

インタフェースMCUがP19とP20の両方でターゲット電源を検出すると、P19に接続されているターゲット をデフォルトでプログラム/デバッグします。 ↓回路図より。

Shield Debug and Current measurement Connector Debug OUT Connector

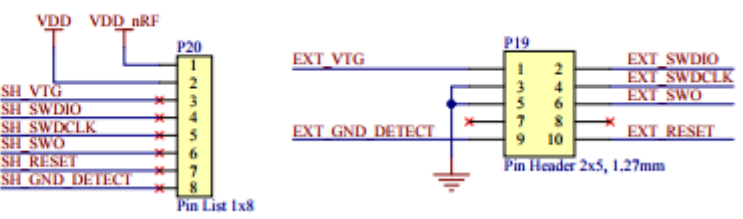

つまり、P19 or P20 から SWDIO/SWCLKを引っ張り出せ ば良いようです。(持っていないので実験できませんが) それをNINA-B1 の相当端子に繋いでください。

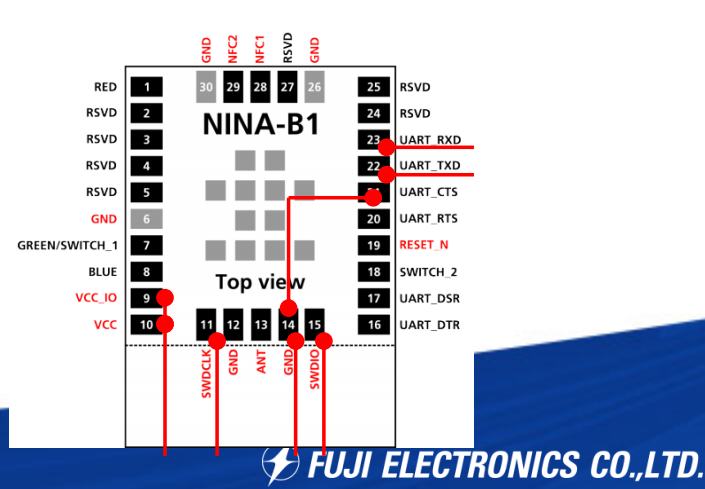

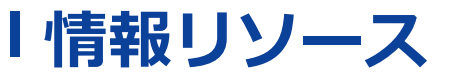

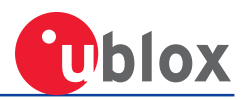

・mbedページでのEVK-NINA-B1紹介

https://developer.mbed.org/platforms/u-blox-EVK-NINA-B1/

・NINA-B1 開発環境構築(Eclipse を用いて mbed-os-example-ble の実行まで)

https://www.fujiele.co.jp/u-blox-open-contents/

・EVK-NINA-B1 ユーザーズガイド

https://www.u-blox.com/sites/default/files/EVK-ODIN-W2\_UserGuide\_%28UBX-16007132%29.pdf

・ublox NINA-B1 紹介ページ

https://www.u-blox.com/ja/product/nina-b1-series

・富士エレクトロニクス ublox社製品 紹介ページ

http://www.fujiele.co.jp/semiconductor/ublox/

・mbed オフラインの開発環境

https://os.mbed.com/users/MACRUM/notebook/mbed-offline-development/

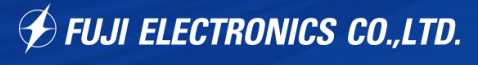

thank you for your attention

# Best Choice for Customers。 いつもお客様のそばに、ベストチョイスをお届けする為に

**FUJI ELECTRONICS CO.,LTD.** 

confidential